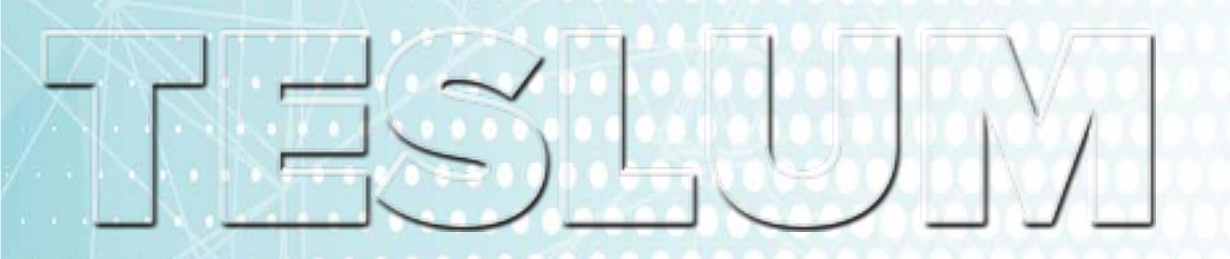

Сетевой фотоэлектрический инвертор SUN-1K-G, SUN-1.5K-G SUN-2K-G, SUN-3K-G Руководство пользователя

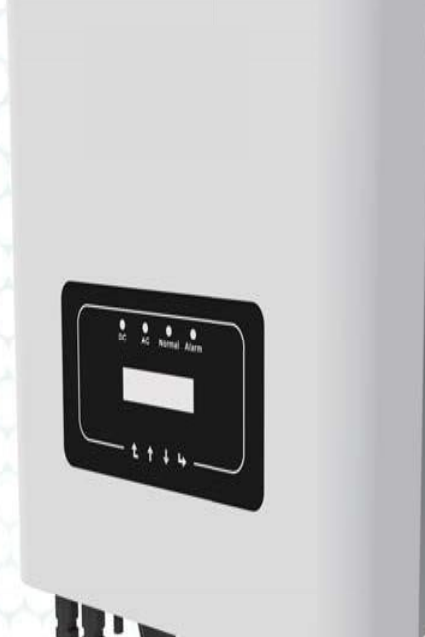

https://testum.ru/katalog/invertoryi/invertor/setevoj-deye-sun-3k-g.html

### Содержание

| 1 |      | Введение                                          | 4       |
|---|------|---------------------------------------------------|---------|
|   | 1.1  | Внешний вид                                       |         |
|   | 1.2  | Список комплектующих                              | 5       |
| 2 |      | Знаки и инструкции по технике безопасности        | 6       |
|   | 2.1  | Знаки безопасности                                | 6       |
|   | 2.2  | Инструкции по технике безопасности                | 7       |
|   | 2.3  | Рекомендации по использованию инвертора           | 8       |
| 3 |      | Рабочий интерфейс                                 |         |
|   | 3.1  | Внешний вид                                       |         |
|   | 3.2  | Индикаторы состояния                              | 9       |
|   | 3.3  | Кнопки                                            | 10      |
|   | 3.4  | Экран                                             | 10      |
| 4 |      | Установка                                         | 11      |
|   | 4.1  | Выбор места установки                             | 11      |
|   | 4.2  | Установка инвертора                               | 13      |
| 5 |      | Электрические соединения                          | 15      |
|   | 5.1  | Оконечные соединения со стороны постоянного тока. | 15      |
|   | 5.2  | Соединение со стороны переменного тока            | 17      |
|   | 5.3  | Подключение заземления                            | 20      |
|   | 5.4  | Подключение системы мониторинга                   | 20      |
|   | 5.   | 4.1 Установка Wi-Fi антенны                       | 21      |
|   | 5.   | 4.2 Настройка Wi-Fi антенны                       | 22      |
| 6 |      | Запуск и выключение                               | 23      |
|   | 6.1  | Запуск инвертора                                  | 23      |
|   | 6.2  | Выключение инвертора                              | 23      |
| 7 |      | Функция ограничения экспорта электроэнергии       | 24      |
|   | 7.1  | Схема подключения ограничителя                    | 24      |
|   | 7.2  | Использование функции ограничителя                |         |
|   | 7.3  | Примечания, касающиеся использования              | функции |
|   | огра | аничителя                                         | 27      |
| 8 |      | Общие правила эксплуатации                        |         |
|   | 8.1  | Исходная страница                                 | 29      |
|   | 8.2  | Информация об устройстве                          | 30      |

| 8.3 Запись ошибок                    | 31 |
|--------------------------------------|----|
| 8.4 Настройка включения/выключения   | 31 |
| 8.5 Настройка параметров             | 31 |
| 8.5.1 Параметры системы              | 31 |
| 8.5.2 Параметры работы               | 33 |
| 8.5.3 Параметры защиты               | 34 |
| 9 Ремонт и техническое обслуживание  | 35 |
| 10 Информация об ошибках и обработка | 36 |
| 10.1 Коды ошибок                     |    |
| 10.2 Устранение неисправностей       | 38 |
| 11 Характеристики                    | 39 |

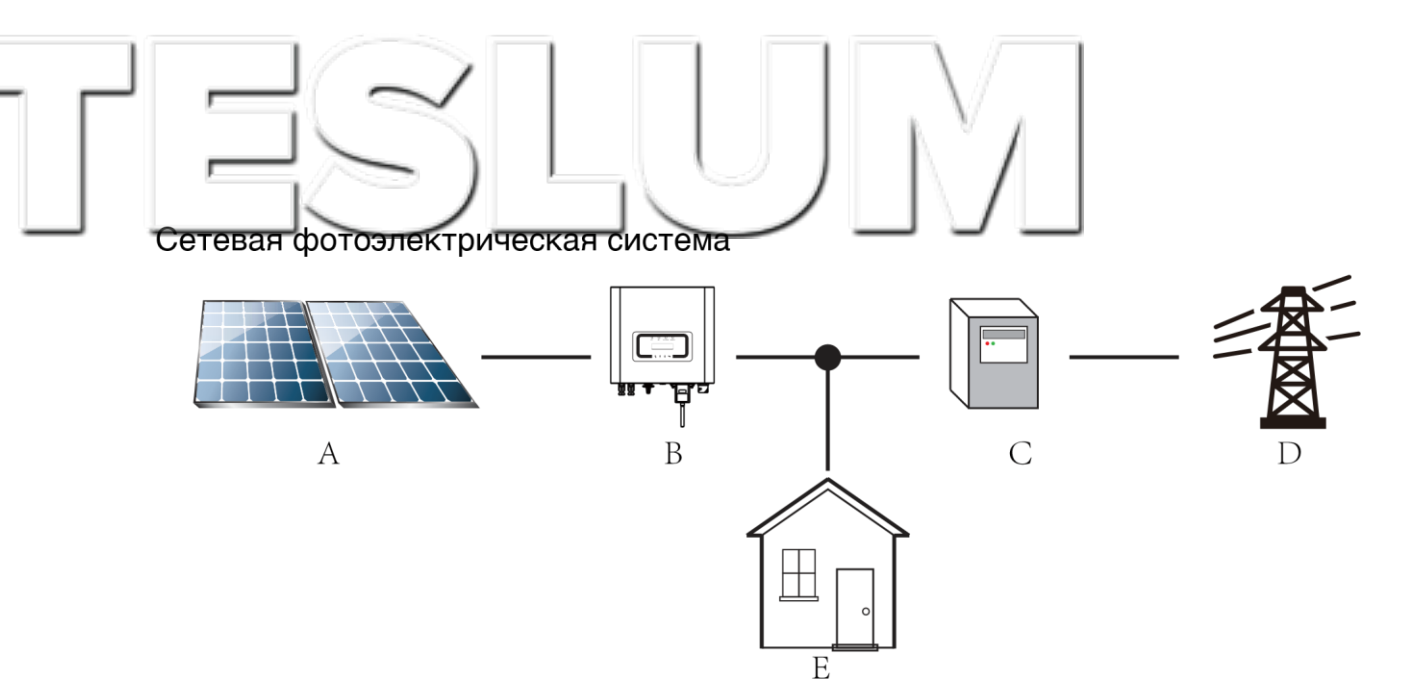

Применение инвертора в фотоэлектрических системах энергоснабжения.

| Nº | Описание                                             |
|----|------------------------------------------------------|
| A  | Группа фотоэлектрических модулей (солнечных батарей) |
| В  | Инвертер                                             |
| С  | Прибор учета                                         |
| D  | Электрическая сеть                                   |
| E  | Потребители                                          |

#### 1 Введение

#### 1.1 Внешний вид

Однофазный сетевой фотоэлектрический инвертор служит для преобразования постоянного тока, сгенерированного солнечными панелями, в переменный ток, который можно подавать напрямую в электрическую сеть высокого напряжения. Внешний вид инвертора показан на рисунке ниже. Эта серия инверторов включает модели SUN-1K-G,SUN-1.5K-G, SUN-2K-G и SUN-3K-G, совместно именуемые «инвертор».

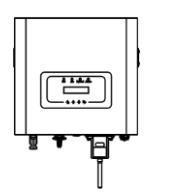

Рис. 1.1 Вид спереди

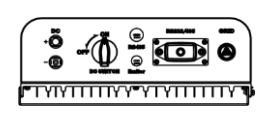

| Рис. | 1.2 | Вид | снизу |
|------|-----|-----|-------|
|------|-----|-----|-------|

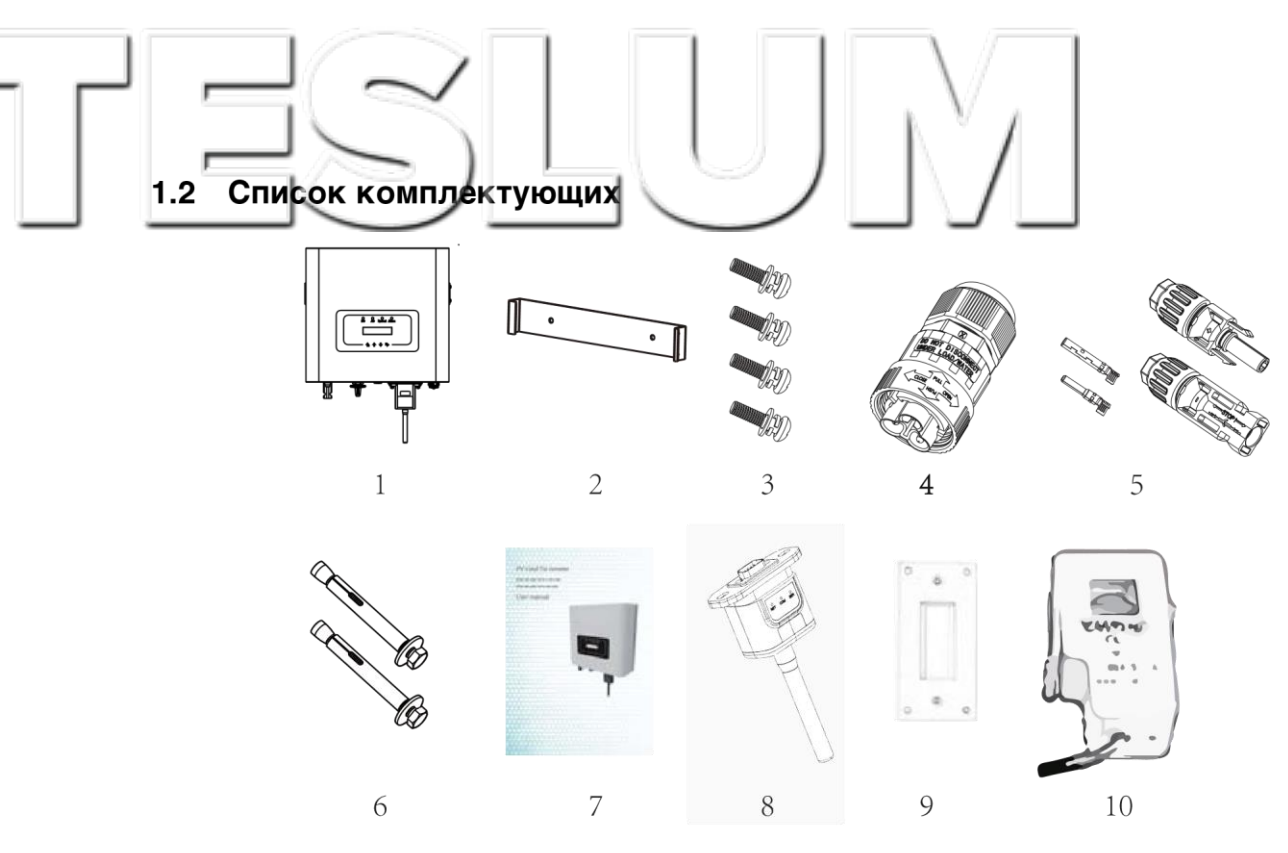

Рис. 1.3 Комплектующие

| Nº | Описание                                                               | Кол-во |
|----|------------------------------------------------------------------------|--------|
| 1  | Сетевой фотоэлектрический инвертор                                     | 1      |
| 2  | Монтажная скоба                                                        | 1      |
| 3  | Монтажные стальные винты М4×12                                         | 4      |
| 4  | Коннектор для кабеля переменного тока                                  | 1      |
| 5  | Коннекторы для кабеля постоянного тока (в т.ч. вкладыш)                | 1 пара |
| 6  | Стальной дюбель M6×80                                                  | 2      |
| 7  | Руководство пользователя                                               | 1      |
| 8  | Wi-fi антенна (опционально)                                            | 1      |
| 9  | Уплотнительная пластина с квадратным отверстием<br>(для Wi-Fi антенны) | 1      |
| 10 | Датчик (опционально)                                                   | 1      |

### 2 Знаки и инструкции по технике безопасности

Неправильное использование инвертора может привести к поражению электрическим током и ожогам. Во время установки и обслуживания инвертора, пожалуйста, строго следуйте инструкциям, изложенным в этом руководстве. Пожалуйста, внимательно изучите руководство пользователя и сохраните его для последующего использования.

#### 2.1 Знаки безопасности

Знаки безопасности указывают на потенциальный риск, а также содержат важную информацию о безопасности. В этом руководстве используются следующие знаки:

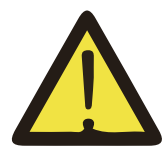

#### ВНИМАНИЕ:

Знак безопасности — Игнорирование таких знаков может привести к травме или даже смерти.

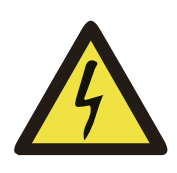

#### РИСК ПОРАЖЕНИЯ ТОКОМ:

Предупреждающий знак — Несоблюдение указаний, помеченных таким знаком, может привести к

поражению электрическим током.

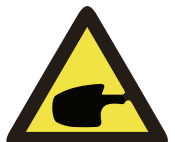

#### ПОДСКАЗКА:

Рекомендации по эксплуатации — Неправильное соблюдение инструкций по безопасной эксплуатации,

изложенных в этом руководстве, может привести к неисправности инвертора.

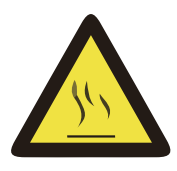

#### ОПАСНОСТЬ ВЫСОКОЙ ТЕМПЕРАТУРЫ:

Температура инвертора может превышать 80 ° С во время работы. Пожалуйста, не прикасайтесь к

поверхности инвертора.

## 2.2 Инструкции по технике безопасности ВНИМАНИЕ:

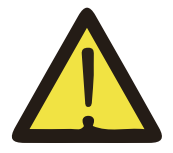

При выполнении электрических работ во время установки инвертора необходимо следовать правилам техники

безопасности страны или местности, в которой производятся работы.

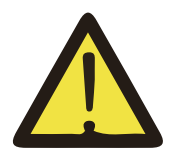

#### ВНИМАНИЕ:

Инвертор имеет неизолированную топологию, поэтому, перед началом эксплуатации инвертора необходимо убедиться, что

ввод постоянного тока и вывод переменного тока электрически изолированы. Категорически запрещается заземлять положительные и отрицательные полюсы фотоэлектрической системы.

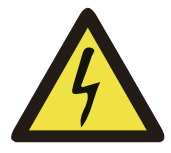

#### РИСК ПОРАЖЕНИЯ ТОКОМ

Запрещается разбирать корпус инвертора. Существует опасность поражения электрическим током, которое может

привести к серьезным травмам или смерти. Пожалуйста, обратитесь к квалифицированному специалисту.

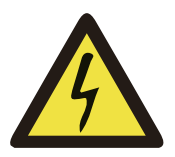

#### РИСК ПОРАЖЕНИЯ ТОКОМ

Если фотоэлектрический модуль подвергается воздействию солнечного света, на выходе будет генерироваться постоянное

напряжение. Запрещается дотрагиваться до элементов в целях предотвращения поражения электрическим током.

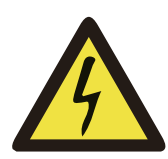

#### РИСК ПОРАЖЕНИЯ ТОКОМ

После отсоединения коннекторов от разъемов инвертора потребуется минимум 5 минут для полного высвобождения остаточной энергии.

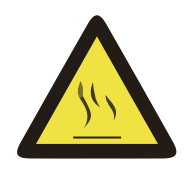

#### ОПАСНОСТЬ ВЫСОКОЙ ТЕМПЕРАТУРЫ

Температура инвертора может превышать 80 ° С во время работы. Пожалуйста, не прикасайтесь к поверхности инвертора.

#### 2.3 Рекомендации по использованию инвертора

Однофазный фотоэлектрический инвертор разработан и испытан в соответствии с применимыми правилами техники безопасности. Однако, как и в случае с любым другим электрическим устройством, использование инвертора может привести к поражению электрическим током или его неправильной работе. Пожалуйста, эксплуатируйте устройство в соответствии с приведенными ниже требованиями:

- 1. Установку и обслуживание инвертора должен производить квалифицированный персонал в соответствии с применимыми нормами.
- Перед установкой и обслуживанием необходимо отключить инвертор со стороны переменного тока, затем отсоединить подключения со стороны постоянного тока. После отключения инвертора необходимо подождать не менее 5 минут, чтобы избежать поражения током.
- 3. Температура инвертора может превышать 80 ° С во время работы. Пожалуйста, не прикасайтесь к поверхности инвертора.
- Все электротехнические работы должны выполняться в соответствии с местными электрическими стандартами и только после получения разрешения местного отдела электроснабжения.
- 5. Пожалуйста, используйте все средства для устранения статического электричества.
- 6. Устанавливайте оборудование в местах недоступных для детей.
- 7. При включении инвертора сначала включите выключатель со стороны переменного тока, затем включите выключатель со стороны постоянного тока. При отключении инвертора сначала отключите выключатель со стороны сети, а затем со стороны постоянного тока.
- 8. Не вставляйте и не извлекайте коннекторы переменного и постоянного тока, если инвертор включен.

9. Значение входного напряжения постоянного тока инвертора не должно превышать значение максимального входного напряжения соответствующей модели.

#### 3 Рабочий интерфейс

3.1 Внешний вид

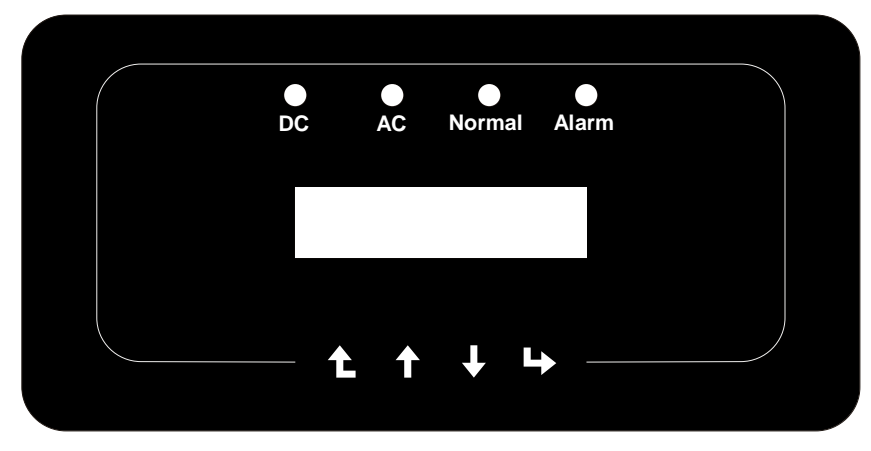

Рис. 3.1

#### 3.2 Индикаторы состояния

На панели инвертора находятся 4 индикатора:

Крайний левый – индикатор питания на входе постоянного тока (зеленый).

Второй слева – индикатор питания на выходе переменного тока (зеленый)

Третий слева – индикатор аварийной системы (зеленый) указывает на нормальную работу прибора.

Крайний правый – индикатор аварийной системы (красный) указывает на проблемы в работе прибора.

| Индикатор | Статус | Описание                                       |  |  |
|-----------|--------|------------------------------------------------|--|--|
| [DC       | вкл    | Инвертор определяет постоянный ток на входе    |  |  |
|           | ВЫКЛ   | Низкое напряжение постоянного тока на<br>входе |  |  |
|           | вкл    | Подключение к сети                             |  |  |
| [AC       | выкл   | Сеть недоступна                                |  |  |
|           | вкл    | Нормальная работа                              |  |  |
| [NORMAL   | выкл   | Прерывание работы                              |  |  |
|           | вкл    | Обнаружена ошибка                              |  |  |
| [ALARM    | выкл   | Нормальная работа                              |  |  |

#### 3.3 Кнопки

На панели инвертора расположены четыре кнопки:

Кнопка UP служит для увеличения значения параметра и пролистывания вперед; Кнопка DOWN служит для уменьшения значения параметра и пролистывания назад;

Кнопки ESC и ENTER служат для изменения параметров.

#### 3.4 Экран

Однофазовые стринговые инверторы SUN-1K/1.5K/2K/3K-G оснащены растровым дисплеем, на котором отображается:

- Статус работы инвертора и дополнительная информация;
- Рабочая информация;
- Предупреждения и сообщения об ошибках.

#### 4 Установка

#### 4.1 Выбор места установки

После получения инвертора, подготовьтесь к его установке. Пожалуйста, выберите подходящее место с учетом следующих факторов:

[Вентиляция – необходимо обеспечить достаточный приток воздуха в месте установки инвертора. Неправильная установка может привести к перегреву и повлиять на эффективность работы и срок службы оборудования.

[Защита от солнца – воздействие солнечного света на инвертор может привести к его перегреву и ухудшению эффективности работы.

[ Защита от дождя и снега – несмотря на то, что оборудование относится к классу устройств со степенью защиты IP65, мы рекомендуем вам устанавливать его в вентилируемом месте, защищенном от дождя и снега. Это позволит продлить срок службы оборудования.

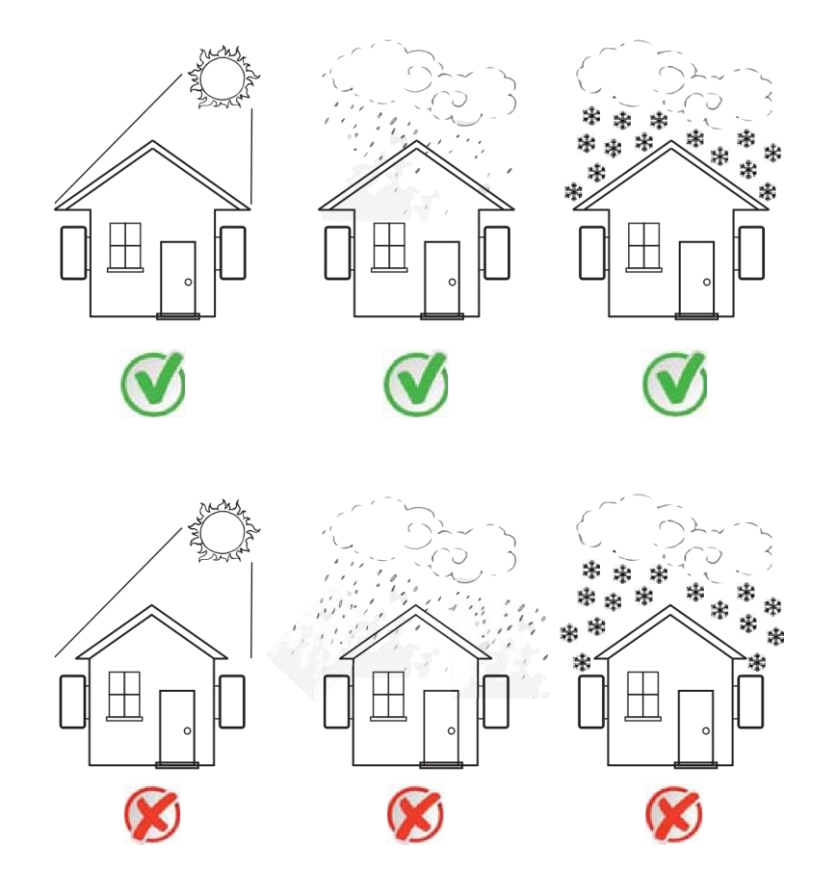

Рис. 4.1 Рекомендованное место установки

## TESLUM

[ Пожалуйста, выберите стену с соответствующей несущей способностью. [ При установке вертикальный наклон не должен превышать +/- 15 °. Убедитесь в отсутствии горизонтального отклонения. В противном случае выходная мощность будет ниже ожидаемой.

[ При установке более одного инвертора необходимо оставить зазор не менее 500 мм между соседними инверторами сверху, снизу и по сторонам. Смотрите рис 4.3.

[ Установите инвертор таким образом, чтобы четко видеть ЖК-экран и индикаторы состояния.

[ Если инвертор установлен в герметичном помещении, необходимо предусмотреть вентиляцию.

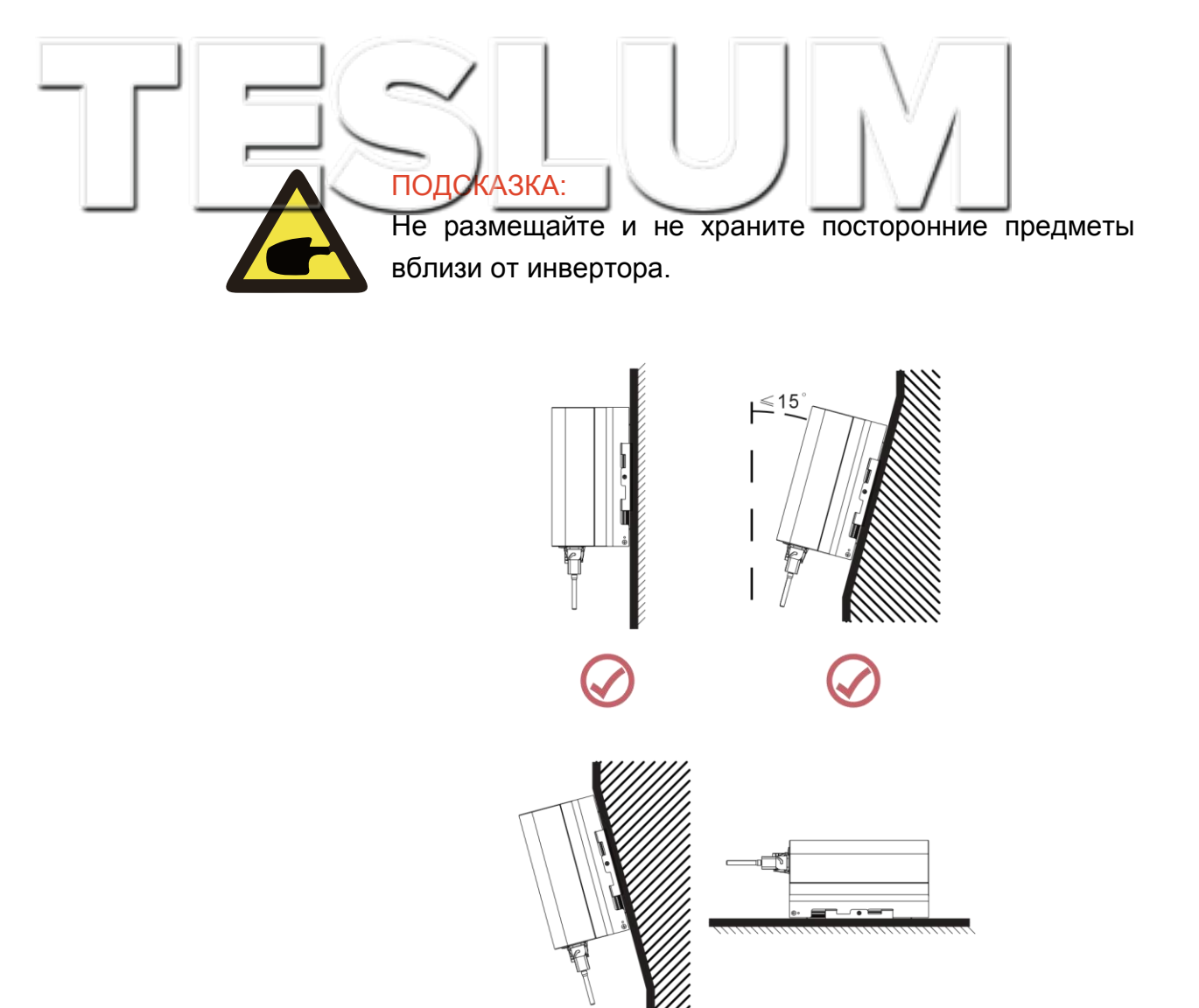

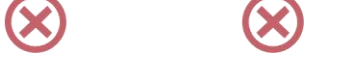

Рис. 4.2 Угол установки

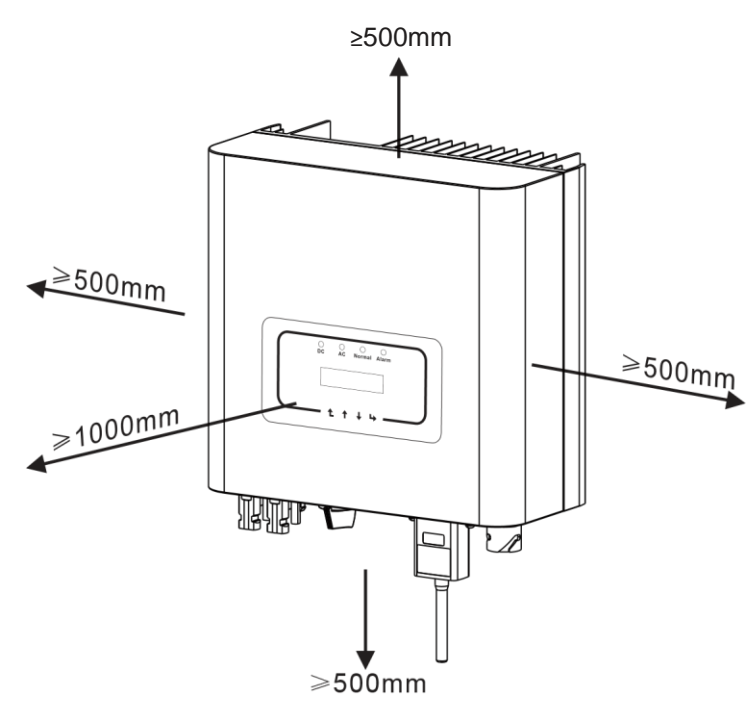

Рис. 4.3 Зазоры при установке

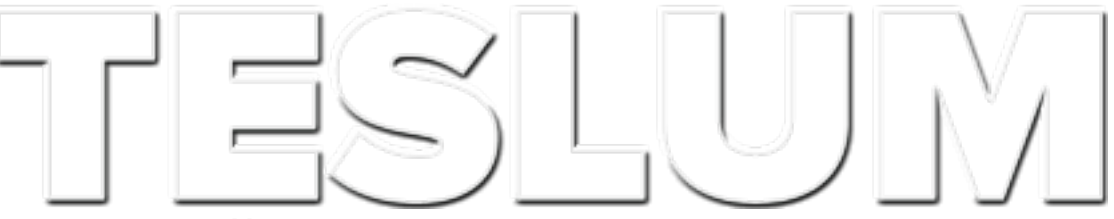

#### 4.2 Установка инвертора

Инвертор спроектирован для настенного монтажа с использованием дюбеля и винтов. Пожалуйста, соблюдайте процедуру монтажа.

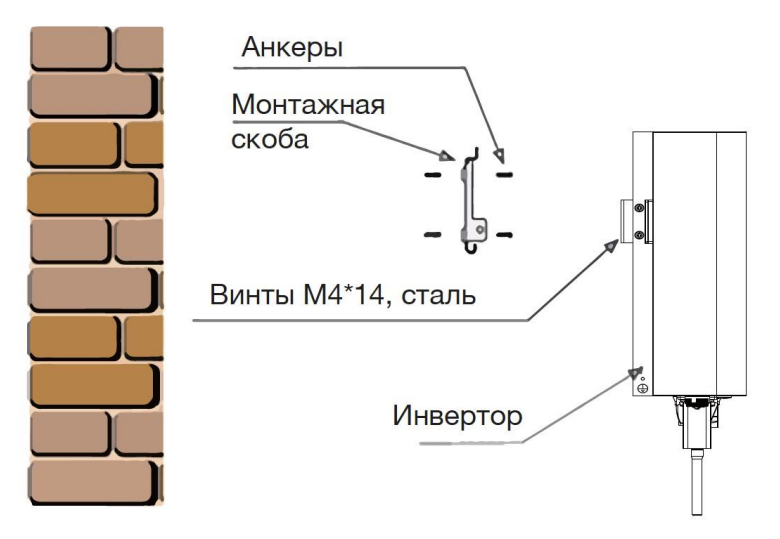

Рис. 4.4 Установка инвертора

Инвертор устанавливается вертикально, как показано на рис. 4.4. Процедура установки описана ниже:

1. Разметьте отверстия для винтов на подходящей стене. Если стена кирпичная, используйте дюбеля.

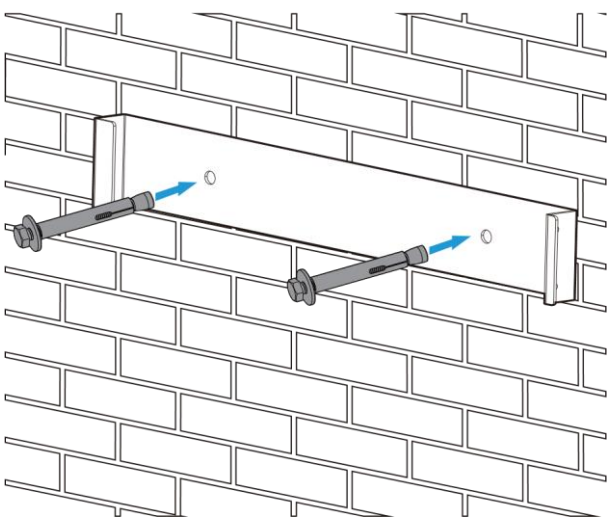

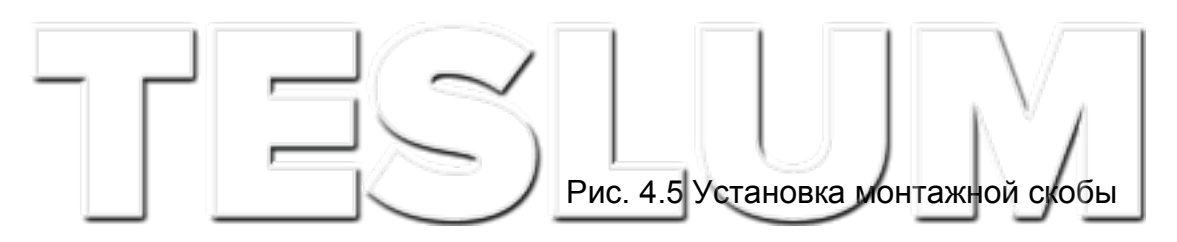

2. Убедитесь в том, что положение монтажных отверстий на стене совпадает с положением отверстий в монтажной скобе, а монтажная скоба расположена горизонтально.

3. Закрепите инвертор на монтажной скобе со стороны радиатора, а затем зафиксируйте инвертор с помощью винтов М4.

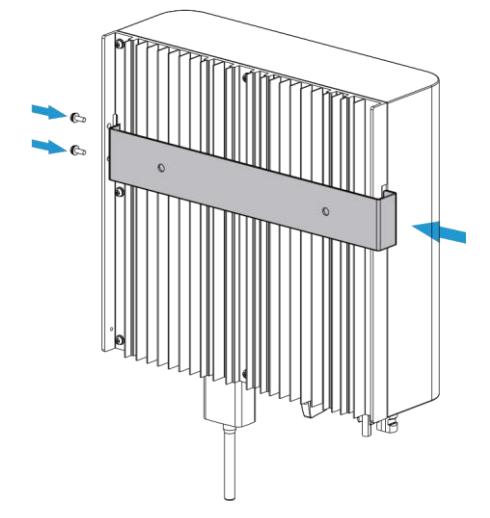

Рис. 4.6 Монтаж инвертора

#### 5 Электрические соединения

#### 5.1 Оконечные соединения со стороны постоянного тока

1. Отключение питание со стороны переменного тока; 2.

Отключение питания со стороны постоянного тока;

3. Подключение инвертора к солнечным батареям.

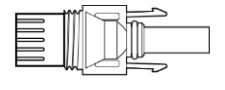

Рис. 5.1 Коннектор DC "+" (MC4) Рис. 5.2 Коннектор DC "-" (MC4)

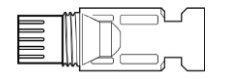

Шаги по подключения коннектора DC описаны ниже:

а) оголив провод постоянного тока примерно на 7 мм, отвинтите гайку (смотрите рисунок 5.3);

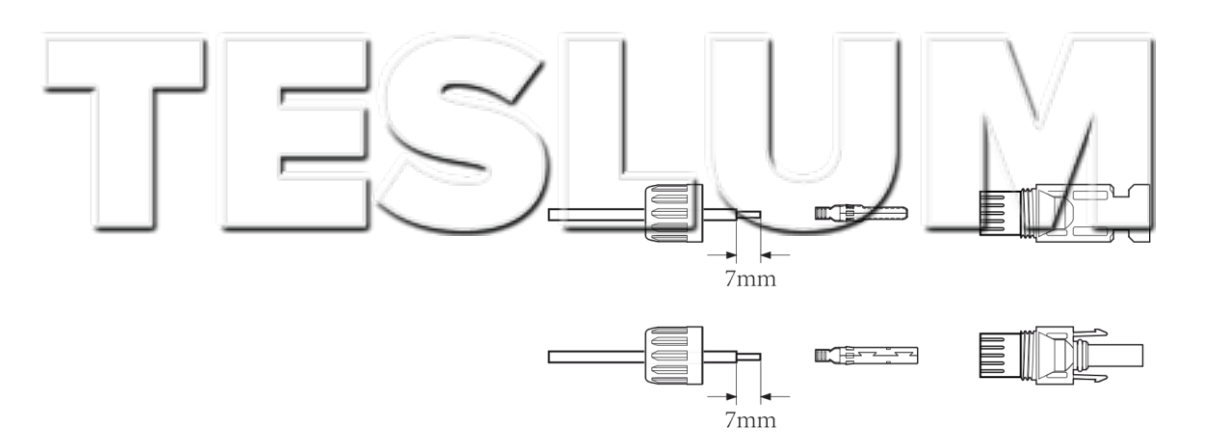

Рис. 5.3 Разбор коннектора

б) Обожмите металлический штекер обжимными клещами как показано на рисунке 5.4.

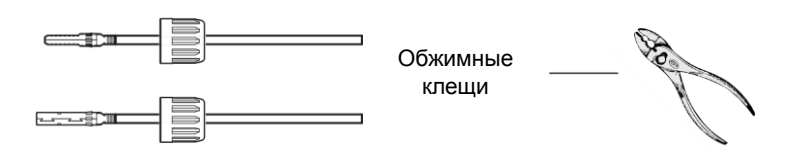

Рис. 5.4 Обжим штекера

в) Вставьте штекер в корпус коннектора до фиксации.

Навинтите гайку на корпус коннектора. Крутящий момент должен составлять 2,53 Нм (как показано на рисунке 5.5).

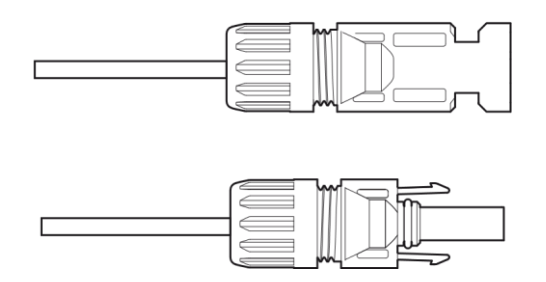

Рис. 5.5 Коннектор в сборе

| Тип кабеля | Площадь п.с. (m | m2)                     | Внешний диаметр |
|------------|-----------------|-------------------------|-----------------|
|            | Диапазон        | Рекомендуемый<br>размер | кабеля (мм)     |

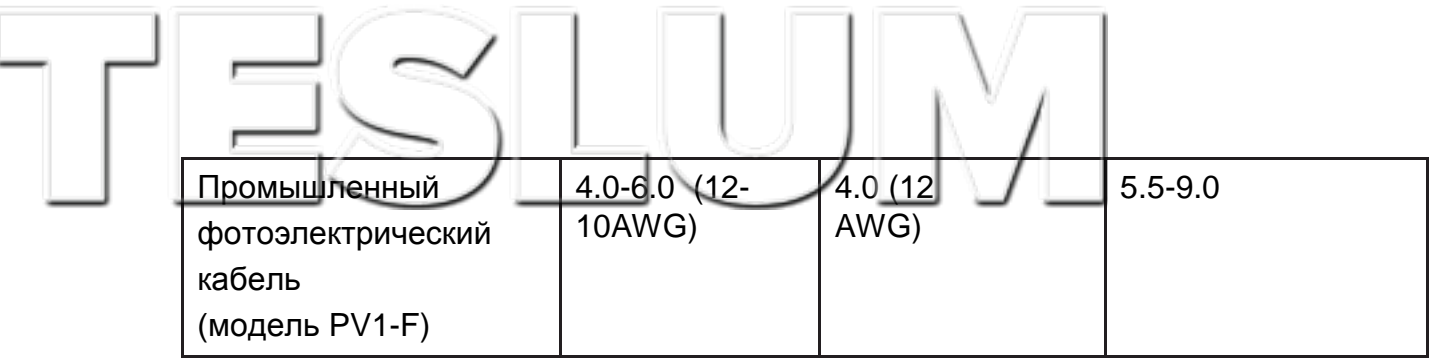

Таблица 5.1 Характеристики кабеля постоянного тока

 Наконец, вставьте коннекторы постоянного тока в положительный и отрицательные разъемы инвертора, как показано на рисунке 5.6.

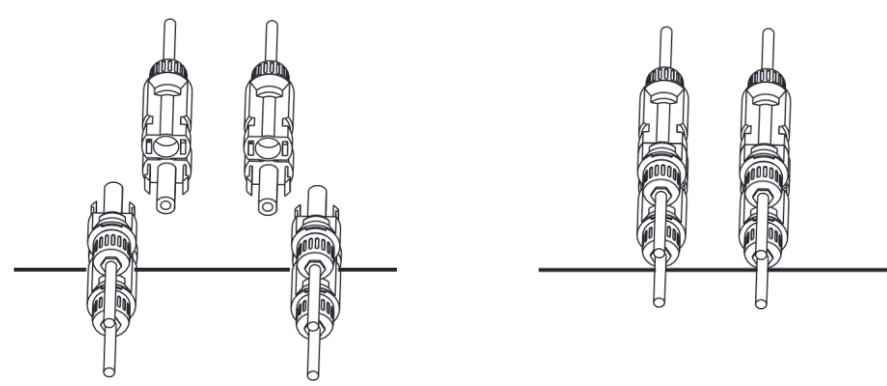

Рис. 5.6 Соединения со стороны постоянного тока

ПРИМЕЧАНИЕ: При попадании солнечного света на панели, последние будут генерировать электрический ток, а подряд установленные панели будут генерировать ток высокого напряжения, который создает определенную опасность для жизни. Поэтому перед подключением входной линии постоянного тока солнечную панель необходимо закрыть непрозрачным материалом и убедиться, что выключатель со стороны постоянного тока находится в положении «ВЫКЛ», в противном случае высокое напряжение инвертора может стать источником опасности для жизни и здоровья.

#### 5.2 Соединение со стороны переменного тока

Не замыкайте выключатель со стороны постоянного тока после подключения коннекторов ко входным разъемам инвертора. Сначала произведите подключение со стороны переменного тока. Инвертор со стороны переменного тока оснащен однофазным вводом. Для простоты установки рекомендуется использовать гибкие кабели. Характеристики кабеля показаны в таблице 5.2.

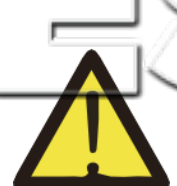

ПРИМЕЧАНИЕ:

Запрещено использовать один прерыватель тока при подключении нескольких инверторов одновременно. Запрещено подключать потребителей электроэнергии между прерывателями в цепи

инвертора.

| Пункт                 | Кабель<br>CSA      | Внеш.<br>диам.<br>кабеля   | AWG           | Кабель<br>CSA      | Внеш.<br>диам.<br>кабеля | AWG     | Кабель<br>CSA      | Внеш.<br>диам.<br>кабеля | AWG |
|-----------------------|--------------------|----------------------------|---------------|--------------------|--------------------------|---------|--------------------|--------------------------|-----|
| Характеристики        | 2.5мм <sup>2</sup> | 15~18мм                    | 12            | 2.5мм <sup>2</sup> | 15~18мм                  | 12      | 2.5мм <sup>2</sup> | 15~18мм                  | 12  |
| Модель                | SUN-1K-G           |                            | SUN-1.5K/2K-G |                    | SUN-3K-G                 |         |                    |                          |     |
| Прерыватель           |                    | 10A/400B 16A/400B 20A/400B |               |                    |                          |         |                    |                          |     |
| Макс. длина<br>кабеля |                    |                            | E             | Внешний і          | «абель (2+Pl             | E) 20 m | И                  |                          |     |

Таблица 5.2 Информация о кабелях

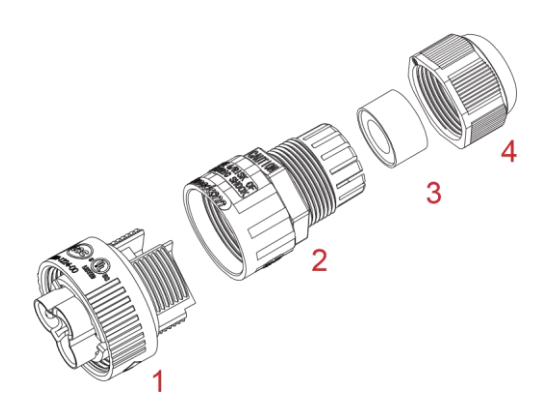

1. Переходной патрон 2. Муфта 3. Уплотнительный сердечник 4. Герметизирующая гайка

5.7 Структура коннектора для кабеля постоянного тока

Коннектор для кабеля переменного тока состоит из трех частей: переходного патрона, муфты и уплотнительного сердечника, как показано на рисунке 5.7:

**Шаг 1** Последовательно удалите уплотнительное кольцо и муфту с коннектора.

Шаг 2 Отсоедините муфту от соответствующего патрона, как показано на рисунке 5.7. Корпус вывода имеет два запорных отверстия. Надавите на выступающие фиксаторы, чтобы разъединить патрон и муфту.

Шаг 3 Используйте кусачки, чтобы зачистить защитную оболочку и изоляционный слой кабеля переменного тока. Зачистите конец кабеля нужной длины, как показано на рисунке 5.8.

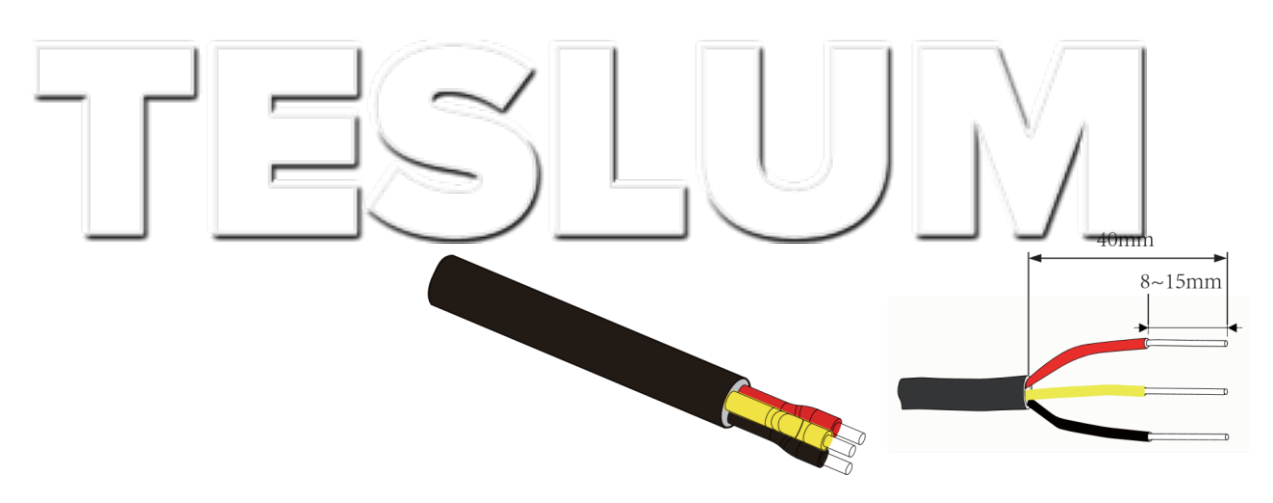

Рис. 5.9 Кабель переменного тока в оголенном виде

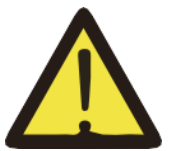

#### внимание:

Будьте внимательны при определении провода под напряжением, нейтрали и заземления

Шаг 4 Проденьте кабель (жилы L, N, PE) через муфту и уплотнительный сердечник.

**Шаг 5** Используя шестигранную отвертку, по очереди ослабьте винты гнезда. Вставьте каждую жилу кабеля в соответствующее гнездо и зафиксируйте винты. Маркированные гнезда показаны на рисунке 5.9.

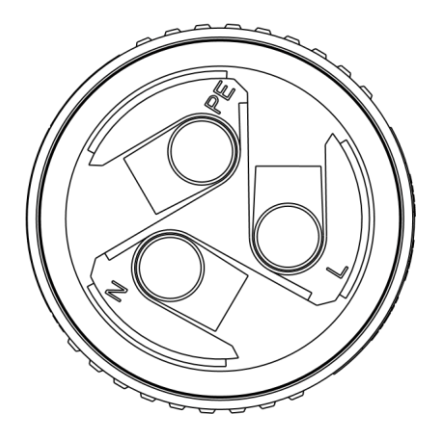

Рис. 5.9 Схема отверстий в коннекторе кабеля переменного тока

**Шаг 6** Зафиксируйте уплотнительный сердечник и муфту в соответствующих положениях.

Шаг 7 Подключите коннектор к терминальных вводам инвертора, как показано на рисунке 5.10.

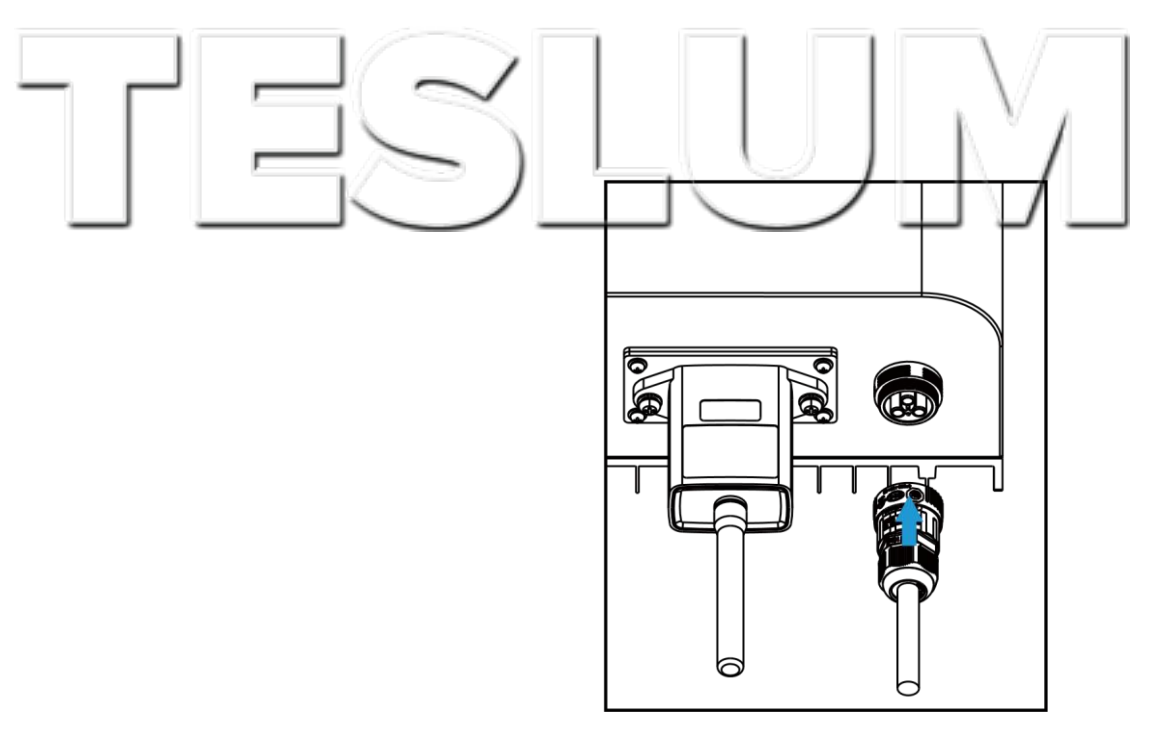

Рис. 5.10 Соединение со стороны переменного тока

#### 5.3 Подключение заземления

Для противодействия скачкам напряжения и защиты от электромагнитных помех необходимо обеспечить надежное заземление. Поэтому перед подключением кабелей переменного, постоянного тока и кабелей передачи данных сначала необходимо их заземлить. Для системы с одним инвертором потребуется заземлить РЕ-провод. В системах с несколькими инверторами потребуется заземлить все РЕ-провода через единый провод заземления для обеспечения эквипотенциального соединения. Монтаж провода заземления показан на рисунке 5.11.

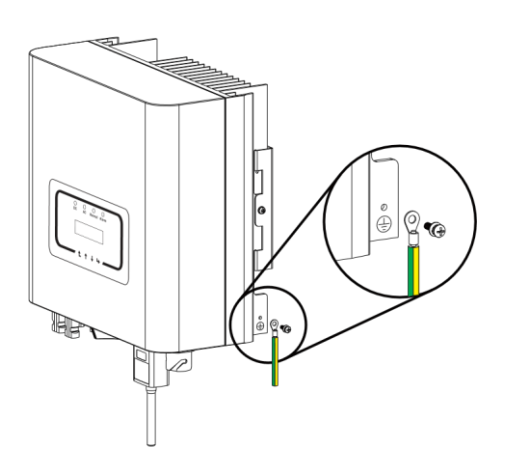

Рис. 5.11 Подключение провода заземления

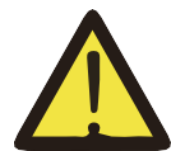

#### ВНИМАНИЕ:

Инвертор оборудован встроенной системой обнаружения тока утечки. Если подключено внешнее устройство защиты от тока утечки,

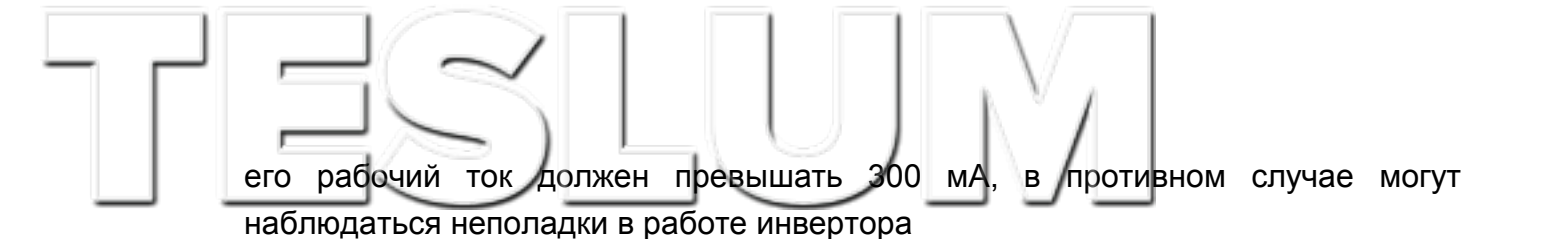

#### 5.4 Подключение системы мониторинга

Инвертор оснащен функцией беспроводного дистанционного мониторинга. Инвертор с функцией Wi-Fi оснащен Wi-Fi антенной для подключения к сети. На рисунке 5.12 представлено решение для мониторинга работы инвертора через сеть Интернет.

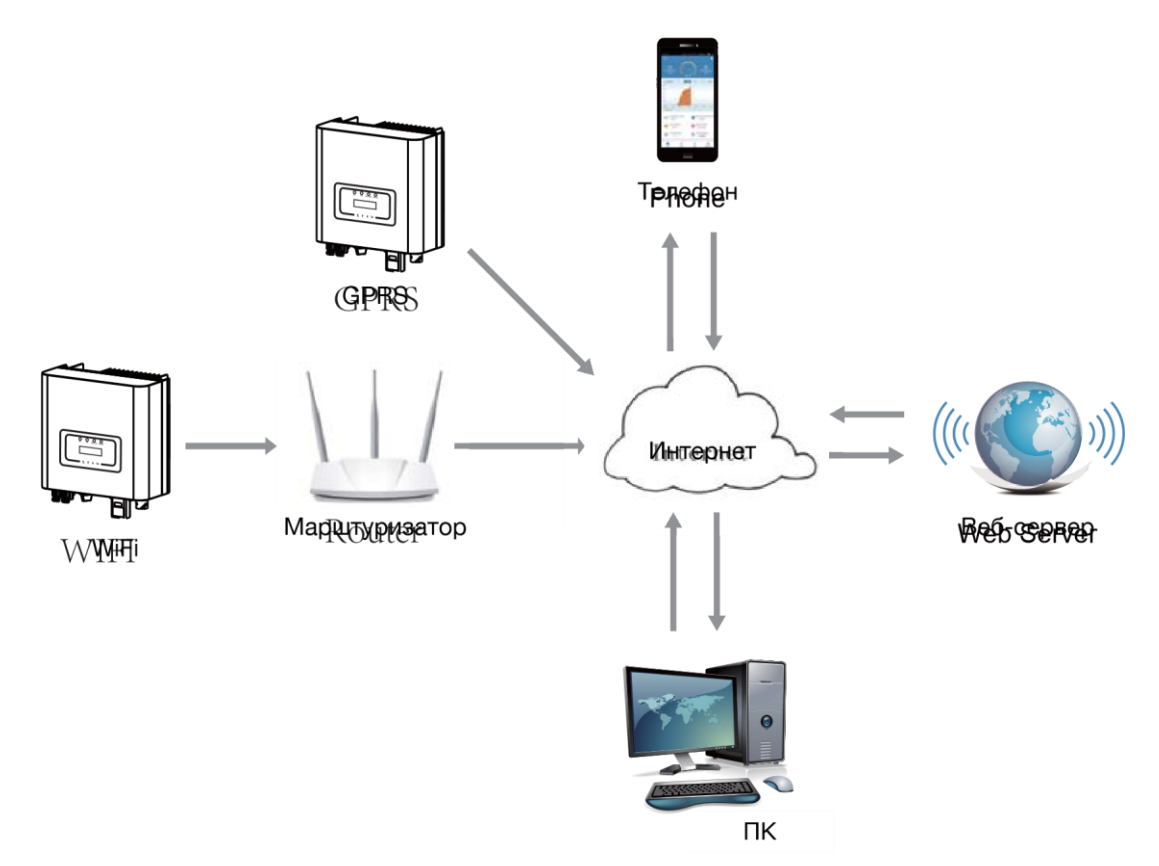

Рис. 5.12 Решение для мониторинга через сеть Интернет

#### 5.4.1 Установка Wi-Fi антенны

На заводе-изготовителе место установки Wi-Fi антенны герметично закрывается пластиной, как показано на рисунке 5.13. При установке Wi-Fi антенны снимите пластину, замените ее уплотнительной пластиной с квадратным отверстием, которая поставляется в комплекте, и затяните винты. Вставьте Wi-Fi антенну в интерфейс и закрепите ее винтом. После того, как были выполнены различные электрические подключения и включено питание инвертора со стороны постоянного тока, можно произвести настройку антенны. При подаче постоянного тока на инвертор, инвертор определит состояние подключения WiFi-антенны (загорится соответствующий светодиодный индикатор).

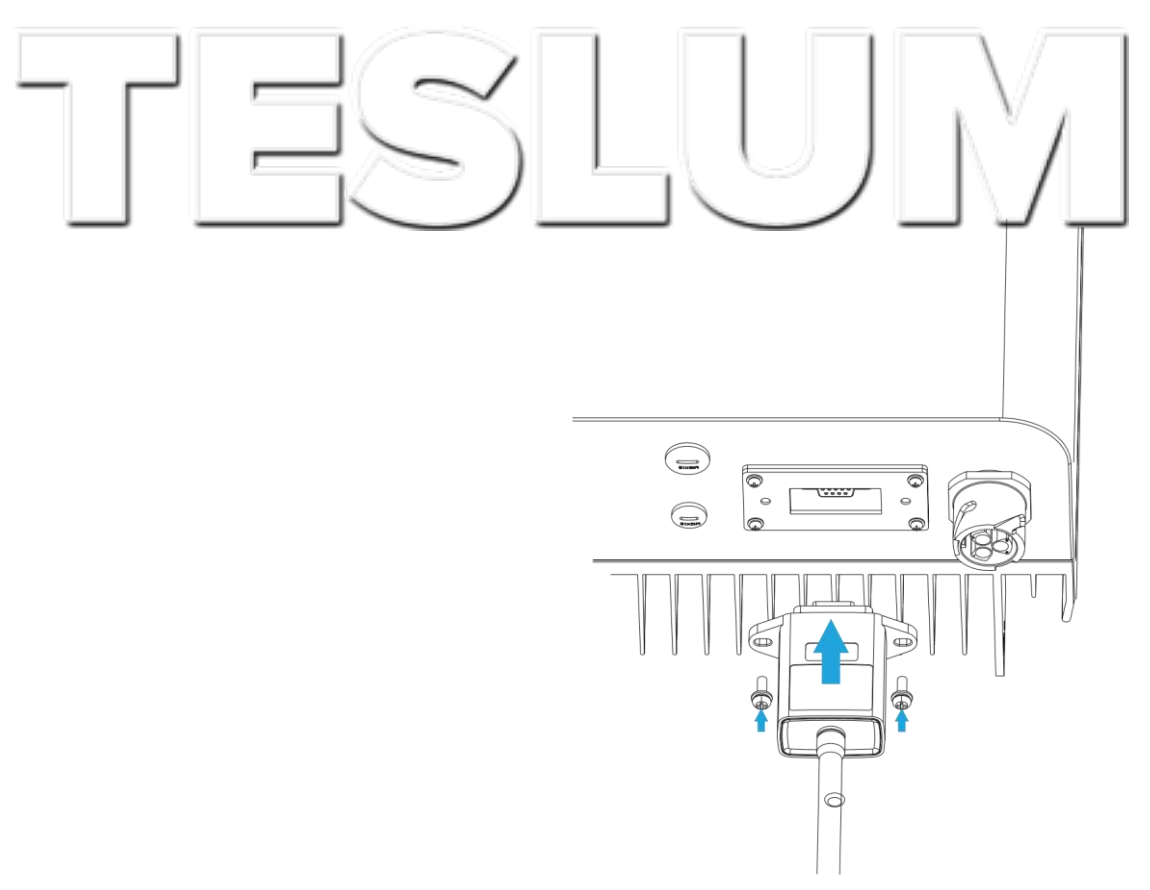

Рис. 5.13 Установка Wi-Fi антенны

5.4.2 Настройка Wi-Fi антенны

Инструкции по настройке Wi-Fi антенны подробно описаны в руководстве к Wi-Fi антенне.

#### 6 Запуск и выключение

Перед запуском инвертора убедитесь в том, что он соответствует следующим условиям. В противном случае эксплуатация инвертора может привести к его возгоранию или повреждению. При этом, производитель не будет нести никакой ответственности за повреждения и ущерб. В целях оптимизации конфигурации системы рекомендуется подключить два входа к соответствующему количеству фотоэлектрических модулей.

 а) Максимальное напряжение на полюсных выводах каждого комплекта фотоэлектрических модулей ни при каких условиях не должно превышать 600 В DC.
б) К каждому вводу инвертора должна быть подключена группа, состоящая из одинаковых типов фотоэлектрических модулей.

в) Общая выходная мощность фотоэлектрических модулей не должна превышать максимальную входную мощность инвертора, мощность каждого фотоэлектрического модуля не должна превышать номинальную мощность каждого канала.

г) Ток короткого замыкания каждой группы фотоэлектрических модулей не может превышать 10 А в любой момент времени.

#### 6.1 Запуск инвертора

При запуске однофазного инвертора следуйте рекомендациям ниже:

- 1. Включите выключатель со стороны переменного тока.
- Включите выключатель со стороны постоянного тока. Если солнечная панель генерирует достаточно мощности с соответствующим уровнем начального напряжения, инвертор начнет работать.
- Если напряжение переменного тока и напряжение постоянного тока в норме, инвертор готов к запуску. Инвертор сначала проверит внутренние параметры и параметры сети. На экране появится сообщение о ходе самопроверки инвертора.
- Если параметры находятся в допустимом диапазоне, инвертор начнет генерировать энергию для подачи в сеть. Загорится индикатор, свидетельствующий о нормальной работе.

#### 6.2 Выключение инвертора

При отключении инвертора следуйте рекомендациям ниже:

- 1. Отключите выключатель со стороны переменного тока.
- Подождите 30 секунд, отключите выключатель со стороны постоянного тока (если есть) или просто отсоедините коннектор кабеля постоянного тока.

Экран и все светодиоды отключатся в течение двух минут.

#### 7 Функция ограничения экспорта электроэнергии

Инверторы SUN-1K/1.5K/2K/3K-G оснащены встроенной функцией ограничения экспорта электроэнергии. Функция позволяет быстро регулировать выходную мощность инвертора в соответствии с мощностью подключенных потребителей и солнечных панелей. Функция опциональна. Если вы приобретаете инвертор с ограничителем, в комплект поставки будет включен датчик тока, необходимый для работы ограничителя.

#### 7.1 Схема подключения ограничителя

Выполните подключение в соответствии с требованиями раздела 5. Если вы хотите задействовать функцию ограничения, отключите выключатели со стороны переменного и постоянного тока и подождите 5 минут, пока инвертор полностью разрядится. Затем подключите датчик тока к интерфейсу ограничителя. Убедитесь в надежности подключения. Датчик тока устанавливается на проводе под напряжением входной линии. Для того чтобы вам было проще использовать встроенную функцию ограничителя, используйте схему подключения, показанную на рисунке ниже. Красным цветом обозначен провод под напряжением (L), синим – нейтраль (N), желто-зеленым – заземление (PE). Между выводом со стороны переменного тока и электросетью мы рекомендуем установить выключатель. Характеристики выключателя переменного тока определяются в соответствии с нагрузкой (смотрите таблицу 5.1). Если инвертор не оснащен встроенным выключателем постоянного тока, рекомендуем подключить его. Напряжение и ток выключателя зависят от характеристик фотоэлектрических панелей.

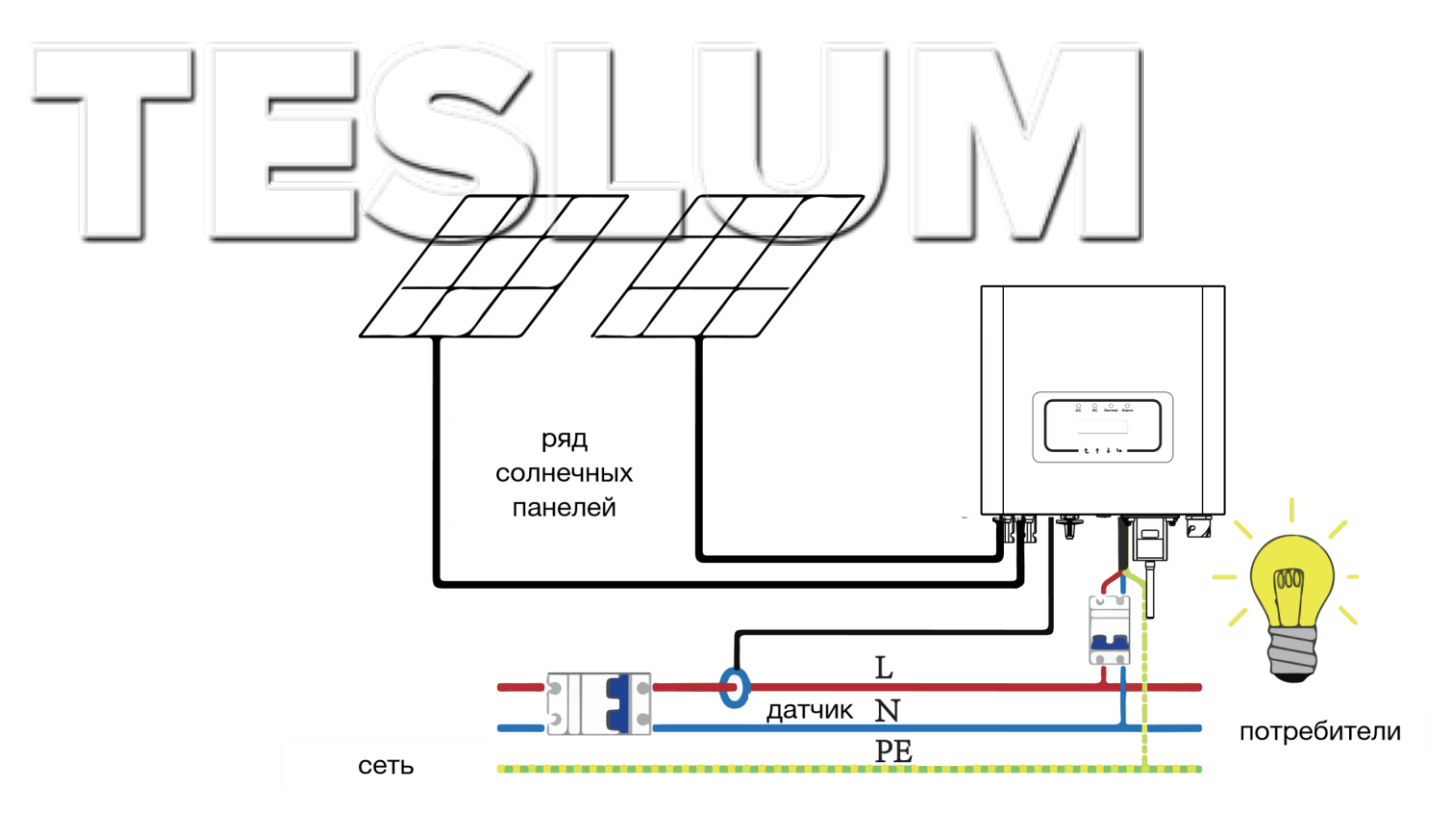

Рис. 7.1 Диаграмма соединения при использовании функции ограничителя

#### 7.2 Использование функции ограничителя

После завершения подключения для использования функции необходимо выполнить следующие шаги:

- 1. Включите выключатель переменного тока.
- 2. Включите выключатель постоянного тока, загорается экран инвертора.
- 3. Нажмите на кнопку ENTER на панели управления для выбора параметров меню, выберите пункт настройки параметров [parameter setting], а затем выберите пункт параметры работы [running parameters], как показано на рисунке 7.2. Введите пароль по умолчанию 1234. Нажимая на кнопки UP/DOWN/ENTER, войдите в окно настройки параметров работы, как показано на рисунке ниже.

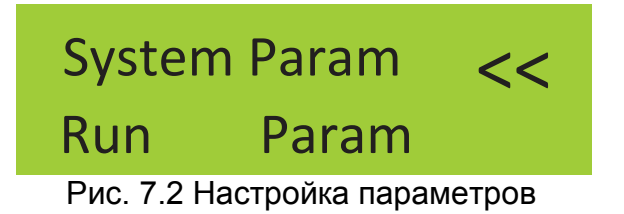

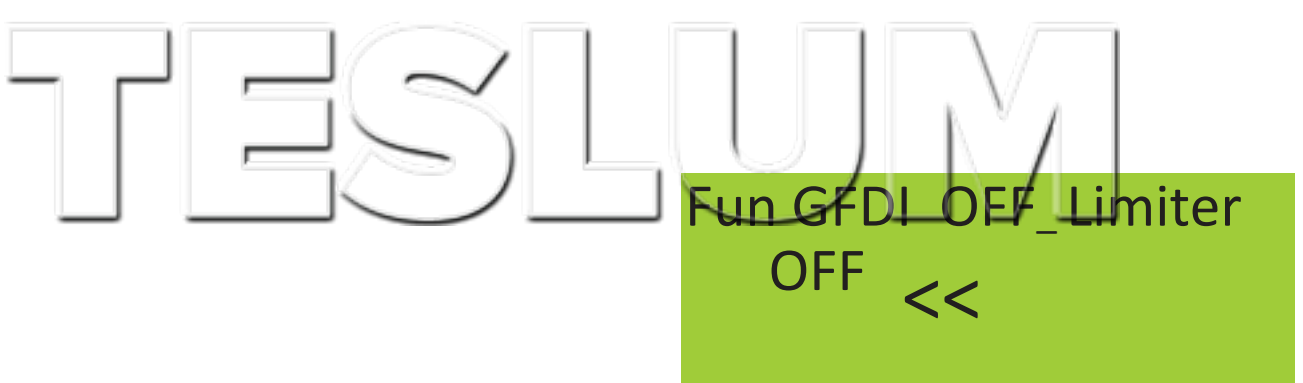

Рис. 7.3 Отключение ограничителя

4. Нажмите на кнопку UP/DOWN, переместите курсор для настройки функции ограничителя и нажмите на кнопку ENTER. Включите или отключите функцию ограничителя, выбрав нужный параметр в помощью кнопок UP/DOWN. Нажмите на кнопку ENTER, чтобы подтвердить настройки.

5. Переместите курсор в поле CONFIRM, нажмите на кнопку ENTER, чтобы сохранить настройки и выйти из меню настройки рабочих параметров, в противном случае настройки не будет сохранены.

6. После успешной настройки вернитесь в меню и с помощью кнопок UP/DOWN выберите выходные параметры для просмотра. Если на экране отображается параметр мощности сети, настройка функции ограничителя завершена. Смотрите рисунок 7.4.

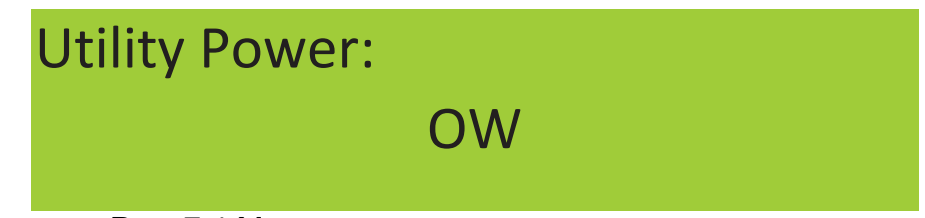

Рис. 7.4 Мощность сети

 Необходимо понимать, что если параметр мощности сети - положительное значение, значит, что энергосистема потребляет энергию, а обратный ток отсутствует. Если параметр мощности сети - отрицательное значение означает, что присутствует обратный ток. Более подробная информация изложена в разделе 7.3.
После подключения дождитесь запуска инвертора. Если мощность группы фотоэлектрических модулей соответствует текущему энергопотреблению, инвертор будет поддерживать определенный уровень выходной мощности для противодействия мощности сети без обратного тока.

#### 7.3 Примечания, касающиеся использования функции ограничителя

В целях личной безопасности и для обеспечения работы нормальной работы функции ограничителя, пожалуйста, соблюдайте следующие меры предосторожности:

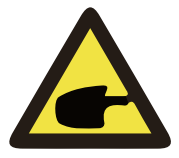

#### ВНИМАНИЕ:

При использовании функции ограничителя настоятельно рекомендуем использовать две группы,

состоящие из одинакового количества однотипных фотоэлектрических модулей, подключенные к инвертору.

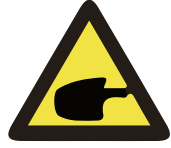

#### ВНИМАНИЕ:

При использовании функции ограничителя необходимо убедиться, что напряжение на полюсных выводах

фотоэлектрических панелей не превышает 450 В, в противном случае, возможно повреждение инвертора. Не устанавливайте ограничение, если не используете функцию ограничителя.

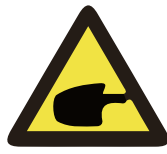

#### ВНИМАНИЕ:

Если параметр мощности сети – отрицательная величина и отсутствует выходная мощность инвертора,

значит датчик тока установлен неверно. Пожалуйста, выключите инвертор и измените положение датчика тока.

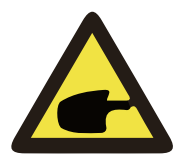

#### ВНИМАНИЕ:

Датчик тока функции ограничителя должен быть установлен на проводе под напряжением,

подключенном к инвертору. В противном случае инвертор не будет работать должным образом.

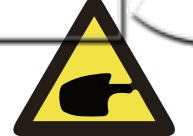

Неквалифицированный персонал не должен изменять рабочие параметры при установке переключателя

функции ограничителя, в противном случае инвертор будет работать некорректно.

#### 8 Общие правила эксплуатации

ВНИМАНИЕ:

Во время нормальной работы инвертора на экране отображается его текущее состояние, включая текущую мощность, общий объем сгенерированной энергии, линейный график мощности, идентификатор инвертора и т. д. Нажмите на кнопку UP/DOWN, чтобы просмотреть текущее значение напряжения постоянного тока, значение постоянного тока, значение напряжения переменного тока, значение переменного тока, температуру радиатора инвертора, номер версии программного обеспечения и состояние подключения инвертора по Wi-Fi.

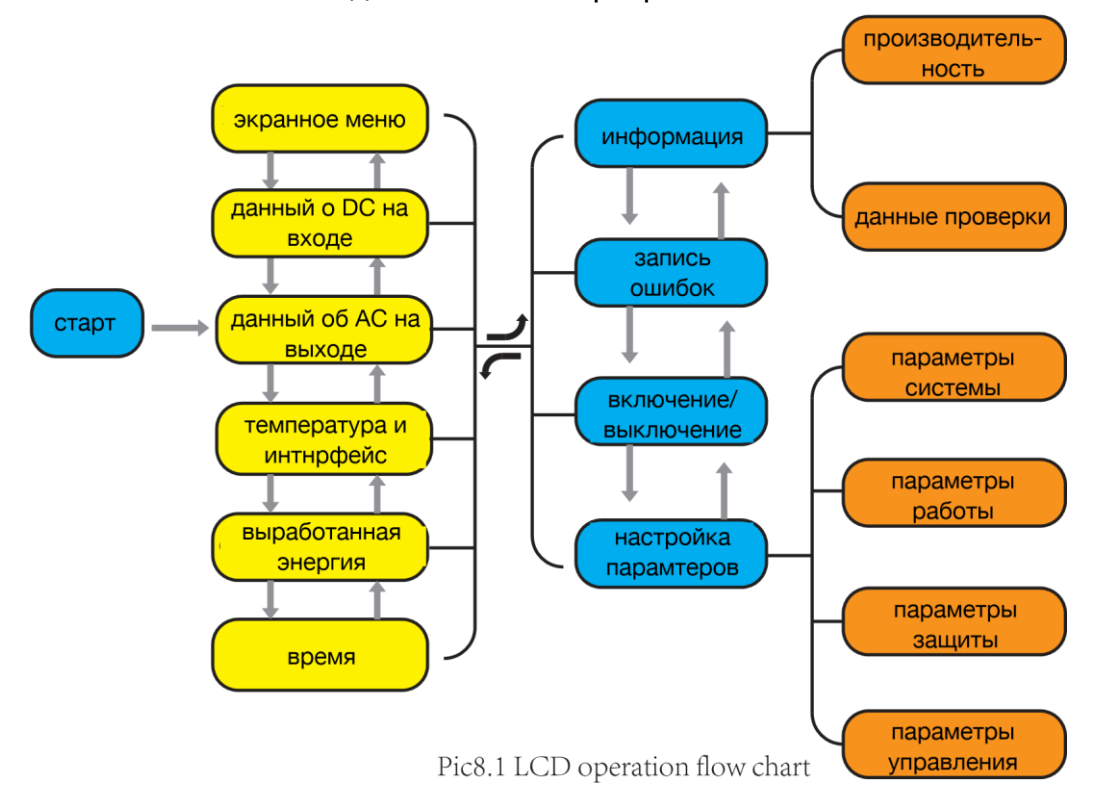

Рис. 8.1 Схема экранного меню

#### 8.1 Исходная страница

На исходной странице отображается значение мощности, дневной мощности, общей мощности системы, идентификатор инвертора, модель и время.

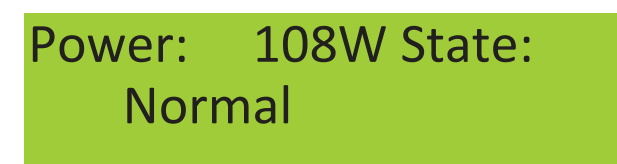

Рис. 8.2 Исходная страница

При нажатии на кнопки UP/DOWN вы можете проверить значение напряжение постоянного тока, значение постоянного тока, значение напряжения переменного тока и значение переменного тока, температуру инвертора.

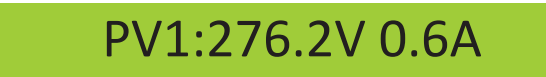

Рис. 8.3 Информация о напряжении и постоянном токе на входе

Вы также можете получить информацию о фотоэлектрических модулях, количестве групп модулей, подключённых к инвертору, значение напряжения в максимальной точке мощности и значение тока.

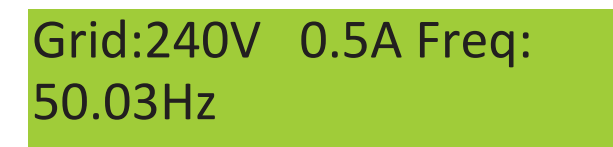

Рис. 8.4 Информация о переменном токе

Вы можете проверить однофазное напряжение, силу тока и ток сети.

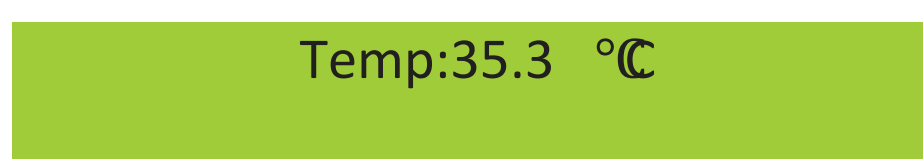

Рис. 8.5 Температура

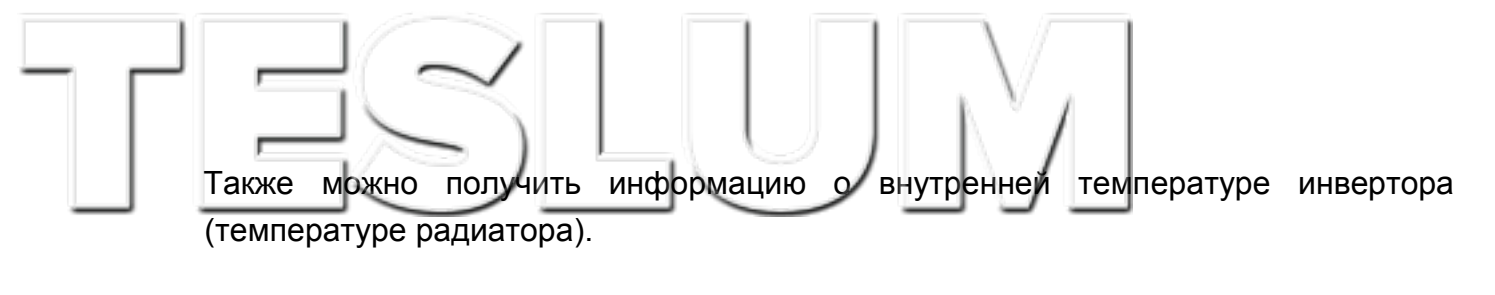

У главного меню есть 4 подменю.

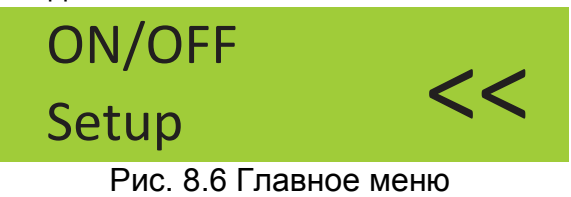

#### 8.2 Информация об устройстве

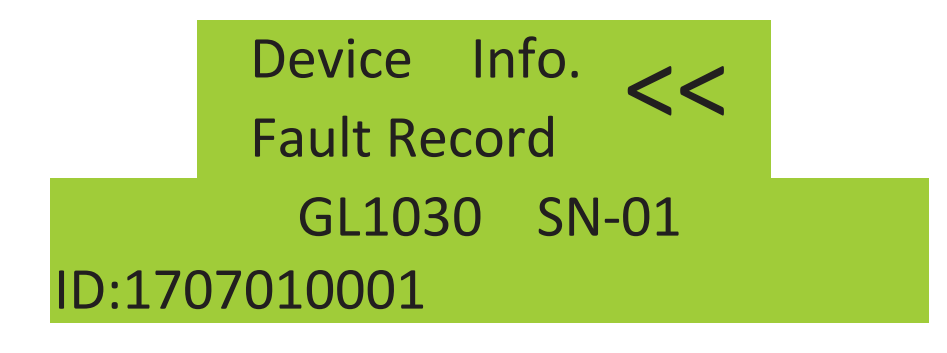

ID:1707010001 Ver0201 Ver5102

Рис. 8.7 Информация об устройстве

На экране выше показана версия ПО экрана Ver0201 и версия ПО инвертора Ver5102.

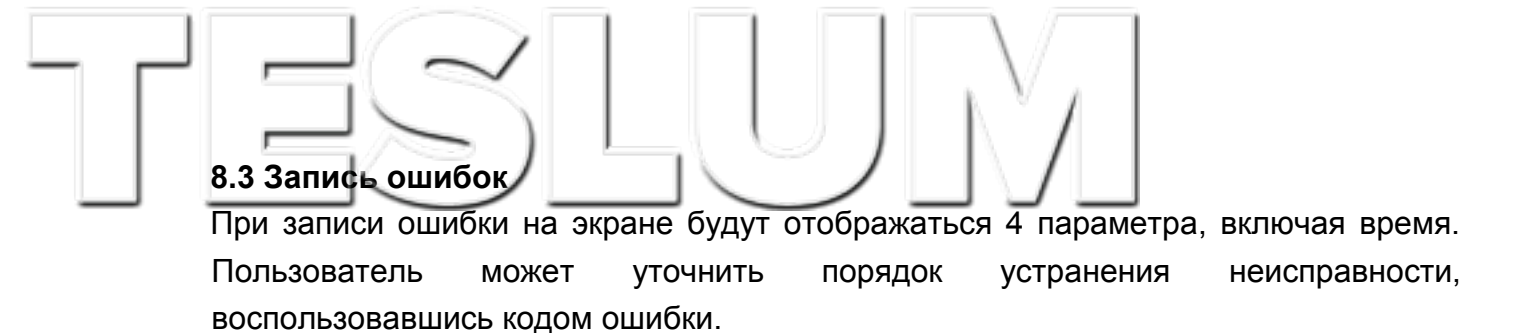

1 F19 181017 07 2 F35 181015 08

Рис. 8.11 Запись ошибок

#### 8.4 Настройка включения/выключения

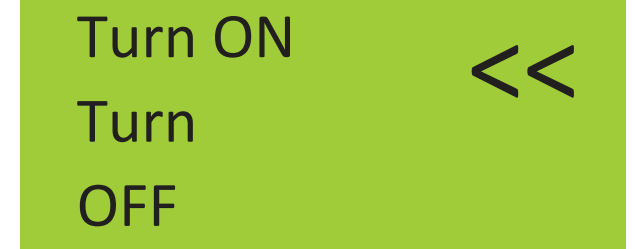

Рис. 8.12 Настройка включения/выключения

При выключении инвертора он моментально перестает работать до следующего включения.

#### 8.5 Настройка параметров

В подменю настройки параметров можно изменить параметры системы, параметры работы, параметры защиты и параметры управления. Вся информация служит в качестве справочной при проведении технического обслуживания.

8.5.1 Параметры системы

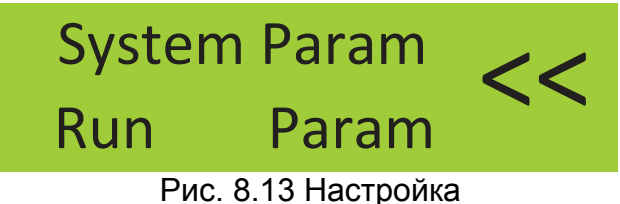

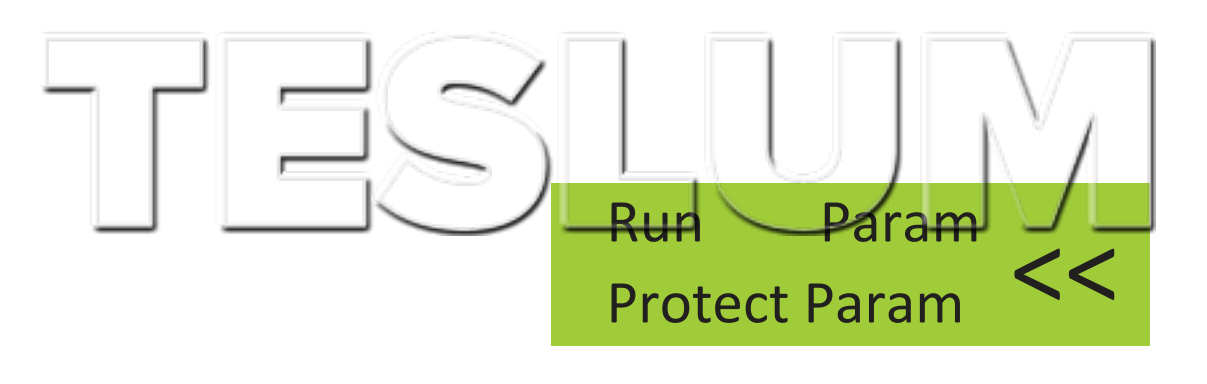

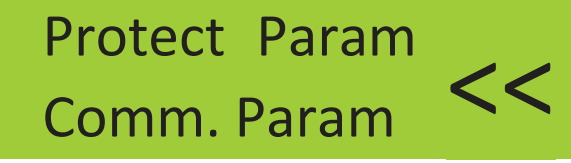

Рис. 8.13 Настройка

Параметры системы включают: время, язык, экранные настройки, сброс до заводских параметров.

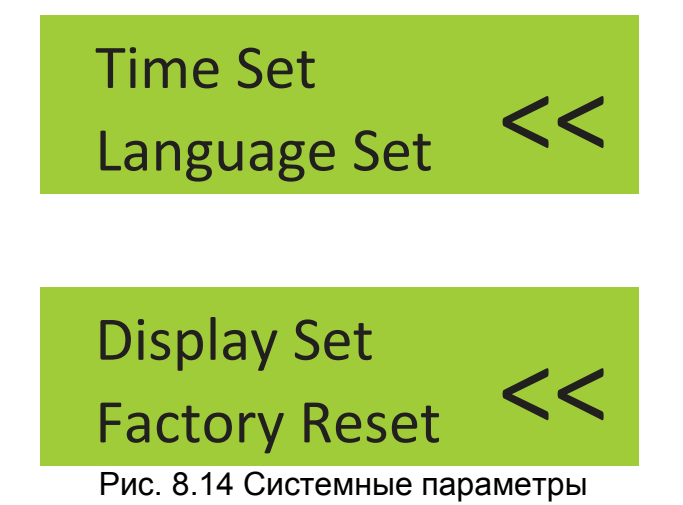

8.5.1.1 Настройка времени

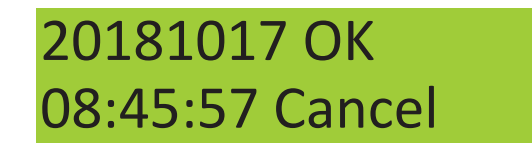

Рис. 8.15 Настройка времени

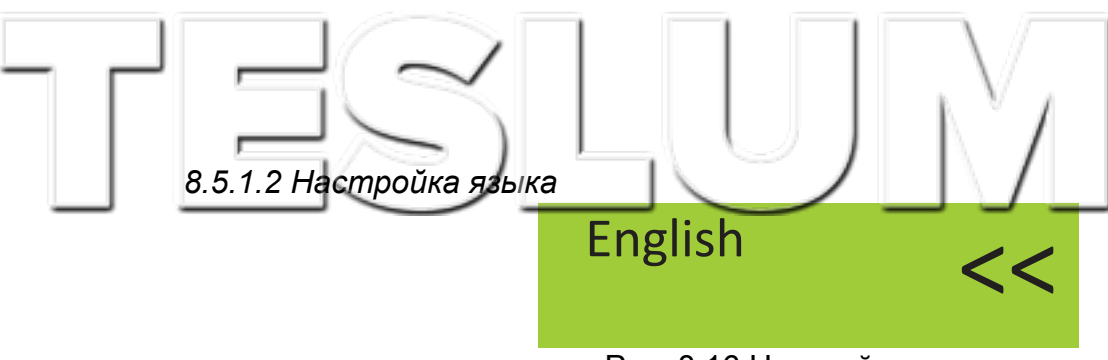

Рис. 8.16 Настройка языка

8.5.2 Параметры работы

#### ПРИМЕЧАНИЕ:

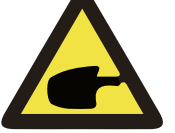

Доступ защищен паролем. Доступ разрешен только уполномоченному

инженеру. Не допускайте неквалифицированного пользователя, чтобы не нарушить условия гарантии. Пароль 1234

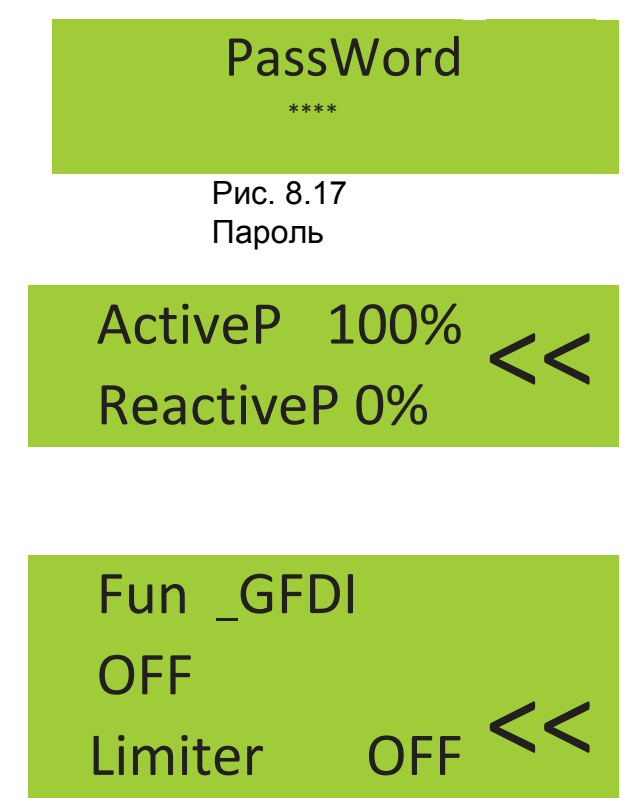

Рис. 8.18 Параметры работы

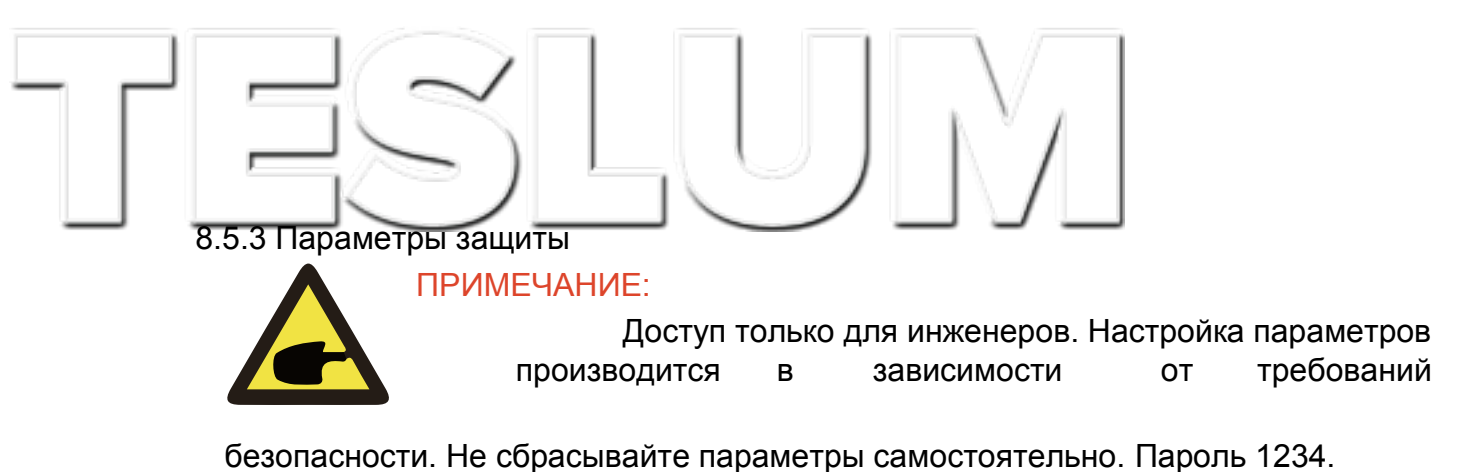

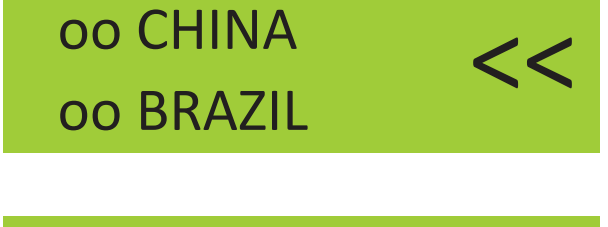

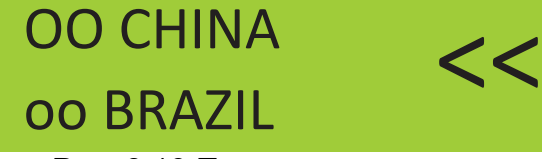

Рис. 8.19 Параметры защиты

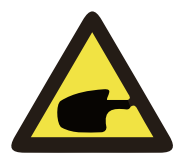

ПРИМЕЧАНИЕ:

Доступ только для инженеров.

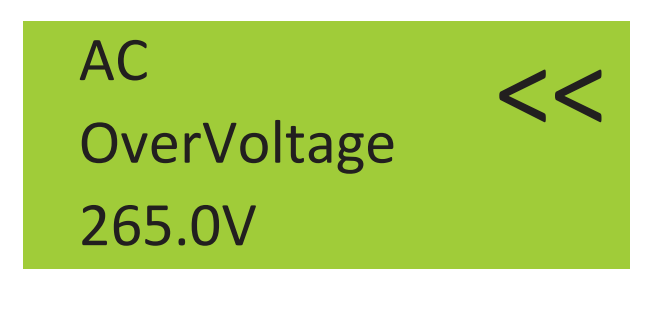

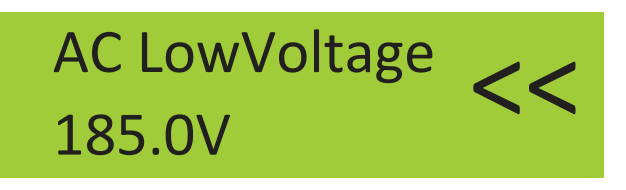

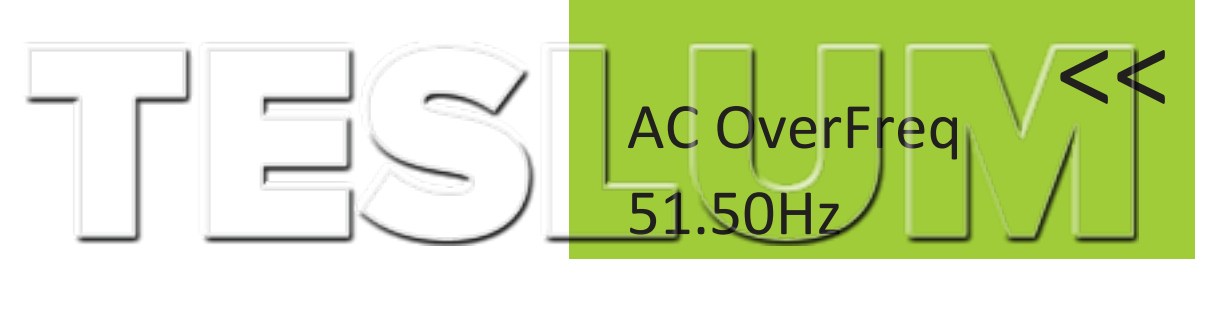

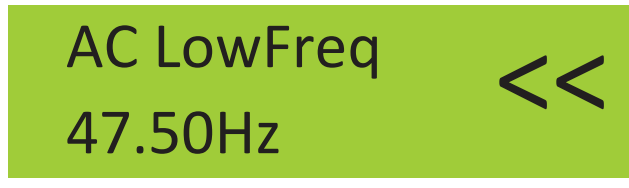

Рис. 8.17 Настраиваемые параметры

#### 9 Ремонт и техническое обслуживание

Стринговый инвертор не требует регулярного технического обслуживания. Однако скопление грязи и пыли может повлиять на рабочие характеристики радиатора инвертора. Рекомендуется очищать инвертор с помощью мягкой чистой щетки. Если поверхность слишком загрязнена и мешает считыванию показаний с экрана или показаний индикаторов, можно протереть инвертор влажной тряпкой.

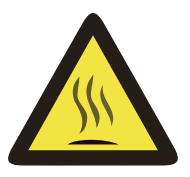

#### ВНИМАНИЕ:

Во время работы корпус прибора нагревается. Касание корпуса может привести к ожогам. Перед очисткой выключите инвертор и дайте ему остыть.

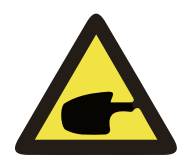

Не используйте растворители, абразивные материалы или коррозийные материалы при очистке инвертора.

#### 10 Информация об ошибках и обработка

Однофазные инверторы разработаны в соответствии со стандартами подключения приборов к сети электропитания. Инверторы соответствует требованиям безопасности и электромагнитной совместимости.

#### 10.1 Коды ошибок

В случае нарушения работы инвертора на экране отобразится аварийное сообщение. Инвертор может прекратить подачу энергии в сеть. Коды ошибок и соответствующие им аварийные сообщения приведены в таблице 10.1.

| Код | Описание                                                                   |
|-----|----------------------------------------------------------------------------|
| F01 | Неправильная полярность подключения на входе                               |
| F02 | Ошибка полного сопротивление по постоянному току                           |
| F03 | Утечка по постоянному току                                                 |
| F04 | Прерывание в результате замыкания на землю                                 |
| F05 | Ошибка чтения памяти                                                       |
| F06 | Ошибка записи в память                                                     |
| F07 | Ошибка плавкого предохранителя                                             |
| F08 | Ошибка заземления                                                          |
| F09 | БТИЗ поврежден из-за чрезмерного падения напряжения                        |
| F10 | Неисправность вспомогательного выключателя                                 |
| F11 | Ошибка основного контактора со стороны переменного тока                    |
| F12 | Ошибка вспомогательного контактора со стороны переменного тока             |
| F13 | Код зарезервирован                                                         |
| F14 | Перегрузка по току со стороны постоянного тока                             |
| F15 | Перегрузка по току со стороны переменного тока                             |
| F16 | Ошибка УЗО, утечка со стороны постоянного тока                             |
| F17 | Трехфазный ток, перегрузка по току                                         |
| F18 | Перегрузка по току со стороны переменного тока, неисправности оборудования |
| F19 | Совокупность аппаратных сбоев                                              |
| F20 | Перегрузка по току со стороны постоянного тока, неисправности оборудования |
| F21 | Утечка по постоянному току                                                 |
| F22 | Аварийное отключение (если есть кнопка)                                    |
| F23 | Утечка по переменному току                                                 |
| F24 | Ошибка полного сопротивление по постоянному току                           |
| F25 | Ошибка обратного постоянного тока                                          |
| F26 | Несбалансированный постоянный ток на основной шине                         |
| F27 | Ошибка постоянного тока                                                    |
| F28 | Большой постоянный ток на инверторе 1                                      |
| F29 | Ошибка переключателя нагрузки со стороны переменного тока                  |
| F30 | Ошибка основного контактора со стороны переменного тока                    |
| F31 | Ошибка вспомогательного контактора со стороны переменного тока             |
| F32 | Большой постоянный ток на инверторе 2                                      |
| F33 | Перегрузка по переменному току                                             |

| F34 | Перегрузка по переменному току                                  |  |  |  |
|-----|-----------------------------------------------------------------|--|--|--|
| F35 | Сеть переменного тока не доступна                               |  |  |  |
| F36 | Ошибка фазы сети переменного тока                               |  |  |  |
| F37 | Сбой трехфазного напряжения                                     |  |  |  |
| F38 | Сбой трехфазного переменного тока                               |  |  |  |
| F39 | Перегрузка по переменному току                                  |  |  |  |
| F40 | Перегрузка по постоянному току                                  |  |  |  |
| F41 | Линия переменного тока, высокое напряжение на фазах W, U        |  |  |  |
| F42 | Линия переменного тока, низкое напряжение на фазах W, U         |  |  |  |
| F43 | Линия переменного тока, высокое напряжение на фазах V, W        |  |  |  |
| F44 | Линия переменного тока, низкое напряжение на фазах V, W         |  |  |  |
| F45 | Линия переменного тока, высокое напряжение на фазах U, V        |  |  |  |
| F46 | Линия переменного тока, низкое напряжение на фазах U, V         |  |  |  |
| F47 | Превышение частоты со стороны переменного тока                  |  |  |  |
| F48 | Превышение частоты со стороны переменного тока                  |  |  |  |
| F49 | Перегрузка по току на фазе U                                    |  |  |  |
| F50 | Перегрузка по току на фазе V                                    |  |  |  |
| F51 | Перегрузка по току на фазе W                                    |  |  |  |
| F52 | Индуктор переменного тока А, фазный ток, высокий постоянный ток |  |  |  |
| F53 | Индуктор переменного тока В, фазный ток, высокий постоянный ток |  |  |  |
| F54 | Индуктор переменного тока С, фазный ток, высокий постоянный ток |  |  |  |
| F55 | Слишком высокое напряжение на шине постоянного тока             |  |  |  |
| F56 | Слишком низкое напряжение на шине постоянного тока              |  |  |  |
| F57 | Ошибка обратного переменного тока                               |  |  |  |
| F58 | Сеть переменного тока, перегрузка по току на фазе U             |  |  |  |
| F59 | Сеть переменного тока, перегрузка по току на фазе V             |  |  |  |
| F60 | Сеть переменного тока, перегрузка по току на фазе W             |  |  |  |
| F61 | Перегрузка по току, регулятор А                                 |  |  |  |
| F62 | Перегрузка по току, регулятор В                                 |  |  |  |
| F63 | Перегрузка по току, регулятор С                                 |  |  |  |
| F64 | Высокая температура радиатора                                   |  |  |  |

Таблица 10.1 Коды ошибок

# TESLUM

#### 10.2 Устранение неисправностей

| F41-F48 | Проверьте значение переменного тока                             |  |  |  |  |
|---------|-----------------------------------------------------------------|--|--|--|--|
| F35     | Проверьте напряжение сети                                       |  |  |  |  |
| F37,F38 | Проверьте напряжение сети и сбросьте настройки инвертора        |  |  |  |  |
| F55,F56 | Проверьте напряжение группы фотоэлектрических модулей           |  |  |  |  |
| F26     | Сбросьте настройки инвертора и свяжитесь в поставщиком          |  |  |  |  |
| F14,F15 | Сбросьте настройки инвертора и свяжитесь в поставщиком          |  |  |  |  |
| F21,F23 | Проверьте группу фотоэлектрических модулей или переменный ток   |  |  |  |  |
| F39,F40 | Проверьте не превышает ли значение напряжение<br>установленного |  |  |  |  |
| F64     | Проверьте температуру инвертора                                 |  |  |  |  |

Таблица 10.2 Устранение неисправностей

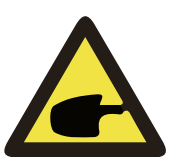

#### ПРИМЕЧАНИЕ:

Если на экране вашего стрингового инвертора SUN-1K/1.5K/2K/3KW отображается сообщение с кодом

какой-либо ошибки из таблицы 10-1, и проблема не может быть устранена сбросом настроек оборудования, пожалуйста, свяжитесь с нашим дистрибьютором, и предоставьте ему следующие сведения:

1. Серийный номер инвертора;

2. Название компании-дистрибьютора/дилера, продавшего инвертор (если

возможно);

3. Дата установки;

4. Описание проблемы (включая код ошибки на экране и состояние светодиодных индикаторов);

5. Контактные данные.

| 11 Характеристики                                                                     |                                                                                                    |                                |               |  |
|---------------------------------------------------------------------------------------|----------------------------------------------------------------------------------------------------|--------------------------------|---------------|--|
| Модель                                                                                | SUN-1K-G                                                                                                    | SUN-2K-G                       | SUN-3K-G      |  |
| Источник энергии                                                                      | Фотоэлек                                                                                                    | и<br>стрические модули, подклю | чаемые к сети |  |
| Макс. мощность по пост. току (кВт)                                                    | 1.1                                                                                                    | 2.2                            | 3.3           |  |
| Макс. входное напряжение пост.<br>тока (В)                                            |                                                                                                    | 500                            | 1             |  |
| Начальное входное напряжение постоянного тока (В)                                     | 80                                                                                                    | 120                            | 120           |  |
| Рабочий диапазон макс. точки мощности (В)                                             | 70~500                                                                                                    | 100~500                        | 100~500       |  |
| Макс. входной пост. ток (А)                                                           |                                                                                                    | 10                             |               |  |
| Кол-во контроллеров макс. точек мощности/ групп фотоэлектронных модулей на контроллер |                                                                                                    | 1/1                            |               |  |
| Ном. выходная мощность (кВт)                                                          | 1                                                                                                    | 2                              | 3             |  |
| Макс. активная мощность (кВт)                                                         | 1.1                                                                                                    | 2.2                            | 3.3           |  |
| Номинальное напряжение сети<br>переменного тока (В)                                   |                                                                                                    | 230                            |               |  |
| Диапазон напряжение сети<br>переменного тока (В)                                      |                                                                                                    | 160~270                        |               |  |
| Номинальная частота сети                                                              |                                                                                                    | 50/60 (опционально)            |               |  |
| Фазы                                                                                  |                                                                                                    | Одна фаза                      | -             |  |
| Номинальный выходной ток сети переменного тока (А)                                    | 4.3                                                                                                    | 8.7                            | 13.1          |  |
| Макс. выходной ток сети<br>переменного тока (А)                                       | 4.7                                                                                                    | 9.6                            | 14            |  |
| Выходной коэффициент мощности Коэффициент нелинейных                                  |                                                                                                    | >0.99<br><3%                   |               |  |
| искажений<br>Постоянный ток инжекции (мА)                                             |                                                                                                    | <0.5%                          |               |  |
| Лиапазон частоты тока сети                                                            |                                                                                                    | 47-52 или 57-62 (опционал      | тьно)         |  |
| Макс. эффективность                                                                   | 97.3%                                                                                                    | 97.5%                          | 97.5%         |  |
| Евро эффективность                                                                    | 97.1%                                                                                                    | 97.3%                          | 97.3%         |  |
| Эффективность контроллера макс.                                                       |                                                                                                    | >99%                           |               |  |
| Защита                                                                                | Защита от обратной полярности на стороне постоянного тока, защита<br>от короткого замыкания на стороне переменного тока, защита от<br>сверхтока на выходе; защита от перенапряжения на выходе;<br>изоляционная прочность; контроль замыкания на землю; защита от<br>перенапряжений; температурная защита; встроенный выключатель на<br>стороне постоянного тока (опция) |                                |               |  |
| Габариты (мм)                                                                         |                                                                                                    | 330Ш×347.5В×127Г               |               |  |
| Вес (кг)                                                                              |                                                                                                    | 7                              |               |  |
| Топология                                                                             | Бестрансформаторный                                                                                                    |                                |               |  |
| Внутреннее потребление                                                                | <1Вт (ночь)                                                                                                    |                                |               |  |
| Рабочая температура                                                                   | -25 ~ 60°C                                                                                                    |                                |               |  |
| Степень защиты от проникновения пыли и воды                                           | ия IP65                                                                                                    |                                |               |  |
| Шумовое излучение (стандартное)                                                       | э) <30 дБ                                                                                                    |                                |               |  |
| Принцип охлаждения                                                                    | Программируемый принцип охлаждения                                                                                                    |                                | лаждения      |  |
| Максимальная рабочая высота без<br>ухудшения характеристик                            | 2000 м                                                                                                    |                                |               |  |
| Срок службы                                                                           |                                                                                                    | >20 лет                        |               |  |
| Стандарты подключения к сети                                                          | EN50438;IEC61727;VDE4105;NB/T32004(CQC);IEC62109-1-2                                                                                                    |                                |               |  |

|  | Влажность окр. среды        | 0~100%                                |
|--|-----------------------------|---------------------------------------|
|  | Безопасность ЭМС / Стандарт | IEC62109-1/-2,EN61000-6-1,EN61000-6-3 |
|  | DC подключение              | МС-4 сочленяемый разъём               |
|  | АС подключение              | IP65 коннектор                        |
|  | Экран                       | LCD1602                               |
|  | Интерфейс                   | RS485/RS232                           |